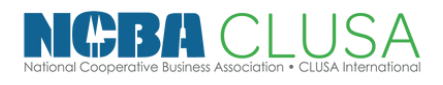

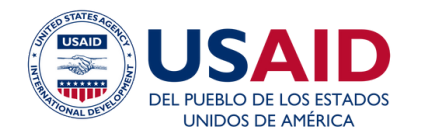

INICIO 15 DE NOVIEMBRE

### Escuela de CoopMarketing

## MANUAL DE ALUMNO

## PRE-MARATÓN DE INSTAGRAM

Logra dar los primeros pasos para estar listo en la maratón

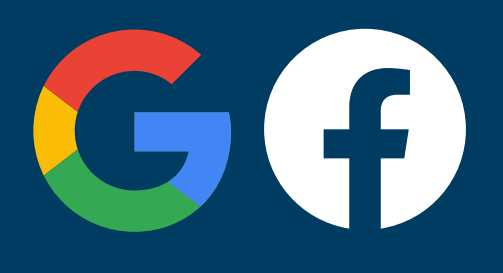

# TEMA 1: GOOGLE Y FACEBOOK

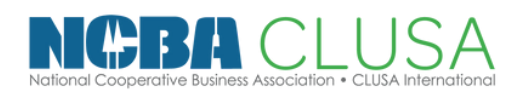

Escuela de CoopMarketing

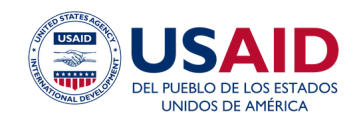

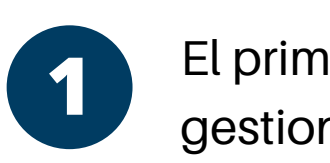

### El primer paso es crear una cuenta, le damos a gestionar mi empresa

| been to coll Crobenology ut co. old: | Crear cuenta              |    | Siguiente  |          |
|--------------------------------------|---------------------------|----|------------|----------|
| sesión de forma privada. Más inf     | Para mí                   |    |            |          |
| Crear cuenta                         | Para mi hijo/a            | _  |            |          |
| ispan                                | Para gestionar mi empresa | da | Privacidad | Términos |

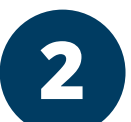

Toca los botones azules para ir a las páginas

para ir a las páginas

Toca los botones azules

### Completamos los datos de nuestra cooperativa

### Google

#### Google

#### Crea una cuenta de Google

Ir a Gmail

|                                                           | Apellidos                        |
|-----------------------------------------------------------|----------------------------------|
| ombre de usuario                                          | @gmail.com                       |
| uedes utilizar letras, núm                                | eros y puntos                    |
| Contraseña                                                | Confirmación                     |
| Utiliza ocho caracteres cor<br>letras, números y símbolos | no mínimo con una combinación de |
|                                                           | ia                               |
| Mostrar contraser                                         |                                  |
| Mostrar contraser                                         |                                  |

### Crea una cuenta de Google

| Nombre Coop                                           | Apellidos<br>Agraria                    |
|-------------------------------------------------------|-----------------------------------------|
| Nombre de usuario                                     |                                         |
| coopagraria0                                          | @gmail.com                              |
| Puedes utilizar letras, nú                            | meros y puntos                          |
| Contraseña                                            | Confirmación                            |
| •••••                                                 | •••••                                   |
| Utiliza ocho caracteres c<br>letras, números y símbol | omo mínimo con una combinación de<br>os |
| Mostrar contrase                                      | eña                                     |
|                                                       |                                         |
|                                                       |                                         |
|                                                       |                                         |
| Prefiero iniciar sesión                               | Siguiente                               |

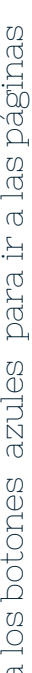

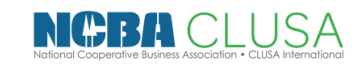

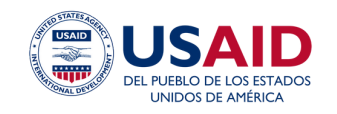

Escuela de CoopMarketing

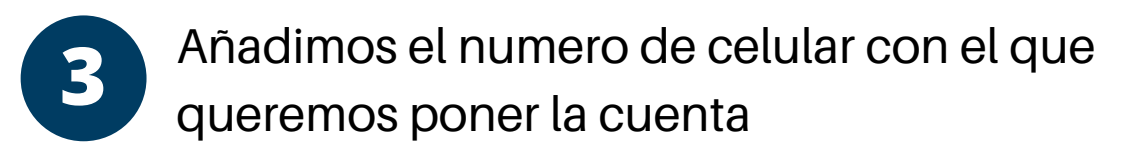

| Te damos la bienvenida a<br>Google                                                                                                    | Te damos la bienvenida a<br>Google                                                                                                    |  |  |  |  |
|----------------------------------------------------------------------------------------------------|----------------------------------------------------------------------------------------------------|--|--|--|--|
| Coopagraria0@gmail.com                                                                                                    | coopagraria0@gmail.com                                                                                                    |  |  |  |  |
| Teléfono (opcional)                                                                                                    | Teléfono (opcional)<br>920292790                                                                                                    |  |  |  |  |
| Google solo usará este número para mantener la seguridad de la<br>cuenta. No lo mostrará a otros usuarios. Más tarde podrás elegir<br>si quieres que se use con otros fines. | Google solo usará este número para mantener la seguridad de la<br>cuenta. No lo mostrará a otros usuarios. Más tarde podrás elegir<br>si quieres que se use con otros fines. |  |  |  |  |
| Dirección de correo electrónico de recuperación (o                                                                                                    | Dirección de correo electrónico de recuperación (o<br>qgandrea11@gmail.com                                                                                                   |  |  |  |  |
| La usaremos para mantener tu cuenta protegida                                                                                                    | La usaremos para mantener tu cuenta protegida                                                                                                    |  |  |  |  |
| Día Mes 🔻 Año                                                                                                    | Dia<br>15 Mes Año<br>2000                                                                                                    |  |  |  |  |
| Tu fecha de nacimiento                                                                                                    | Tu fecha de nacimiento                                                                                                    |  |  |  |  |
| Sexo 👻                                                                                                    | Prefiero no decirlo                                                                                                    |  |  |  |  |
| Por qué pedimos esta información                                                                                                    | Por qué pedimos esta información                                                                                                    |  |  |  |  |
| Atrás Siguiente                                                                                                    | Atrás                                                                                                    |  |  |  |  |

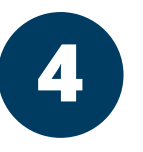

Automáticamente nos aparece la opción de perfil de empresa, le damos continuar

#### Google

Tu cuenta de Google ya está lista, ahora añade tu Perfil de Empresa

coopagraria0@gmail.com

Crea tu Perfil de Empresa gratis para que los clientes descubran tu empresa en la Búsqueda y Maps

Ahora no

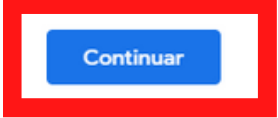

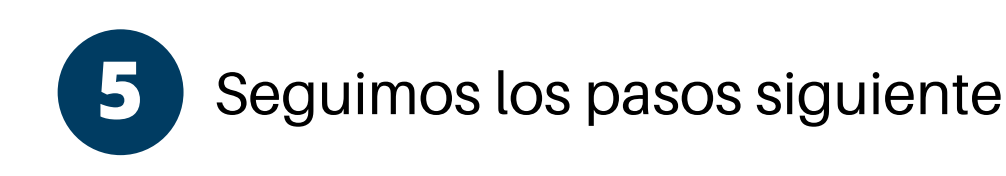

#### Añade tu empresa a Google gratis para que los clientes te descubran

| Continuar como 👩 🤉                           | coopagraria0@gmail.cor                 | n                                                            |
|----------------------------------------------|----------------------------------------|--------------------------------------------------------------|
| <b>₽</b> .                                   | 0                                      | 20                                                           |
| Crear                                        | Personalizar                           | Gestionar                                                    |
| Añade tu empresa a<br>la Búsqueda y a Maps   | Añade fotos,<br>productos y servicios  | Añade el horario,<br>describe tu empresa<br>y recibe reseñas |
| Empezar                                      |                                        |                                                              |
| Crear perfil                                 |                                        |                                                              |
| ;Quieres a                                   | añadir una ul                          | bicación a la                                                |
| aug log gli                                  | antos nuodo                            | n ir como                                                    |
| que los cile                                 | entes pueda                            | in Ir, como                                                  |
| una tienda                                   | a o una oficir                         | na?                                                          |
| Esta ubicación apare<br>los clientes busquer | ecerá en Google Maps y<br>n tu empresa | y en la Búsqueda cuando                                      |

## Categoria empresarial\* Cooperativa agropecuaria Cooperativa agropecuaria Siguiente Crear perfil ;Cuál es la dirección?

Empezar a crear tu Perfil de

Así los clientes podrán descubrir tu empresa en la Búsqueda de

Empresa

Google y Maps

Nombre de la empresa\* — Cooperativa Agraria

| Si     | Distrito      |
|--------|---------------|
| No     | Código postal |
| uiente |               |

#### ¿Dónde está tu empresa?

0

0

Si

Siguiente

Arrastra el mapa, ajusta el zoom y coloca el marcador en el punto exacto en el que se encuentra tu empresa.

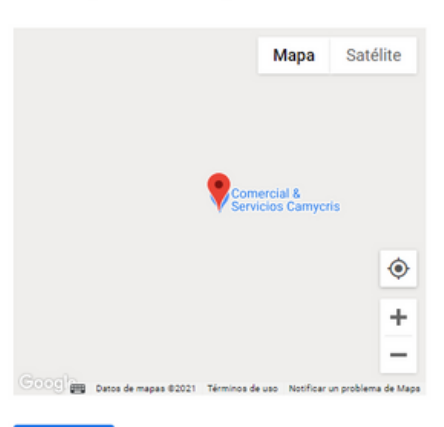

#### ¿Haces entregas u ofreces servicios en domicilios y empresas?

Por ejemplo, si visitas a tus clientes o entregas pedidos, puedes indicar dónde lo haces

O Sí

O No

Siguiente

## 6 Añadimos la informaciòn de nuestra cooperativa

| Crear perfil                                                                          |                |                                        |
|---------------------------------------------------------------------------------------|----------------|----------------------------------------|
|                                                                                       | Indica a los o | lientes cuándo está abierta tu empresa |
|                                                                                       | Más informa    | ción                                   |
| Añade información de contacto                                                         |                |                                        |
|                                                                                       | Lunes          | Cerrado                                |
| Añade un número de teléfono, un sitio web o ambos a tu Perfil de<br>Empresa en Google | Martes         | Cerrado                                |
|                                                                                       | Miércoles      | Cerrado                                |
| Número de teléfono de contacto                                                        | Jueves         | Cerrado                                |
|                                                                                       | Viernes        | Cerrado                                |
|                                                                                       | Sábado         | Cerrado                                |
| No tengo ningún sitio web                                                             | Domingo        | Cerrado                                |
| Saltar Siguiente                                                                      | Saltar         | Siguiente                              |

## 7 Añadimos descripciòn recuerda responder a: Quien, donde, que hacen

| Añadir descripción de la empresa                                                                                                    | Añadir mensajes                                                           |
|----------------------------------------------------------------------------------------------------|---------------------------------------------------------------------------|
| Añade una descripción a tu Perfil de Empresa en la Búsqueda, Maps y<br>otros servicios de Google para que los clientes puedan obtener más<br>información sobre tu empresa.<br>Más información | Permite que los clientes envíen mensajes a tu empresa en Google<br>gratis |
|                                                                                                    | Más información                                                           |
| Hola, somos <u>Allico</u> una cooperativa de San Martin,<br>ofrecemos productos como café, chocolate y mie <b>l</b>                                                                           | Aceptar mensajes                                                          |
| 97 / 750                                                                                                    | Saltar                                                                    |
| Saltar                                                                                                    |                                                                           |

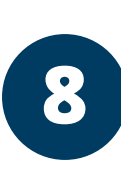

páginas

las.

ന 님.

para

Toca los botones azules

a las páginas

님.

para

Toca los botones azules

páginas

las.

ന

님.

para

azules

Toca los botones

### Añadimos las fotografías de nuestra cooperativa

Personalizar el perfil

Verificar

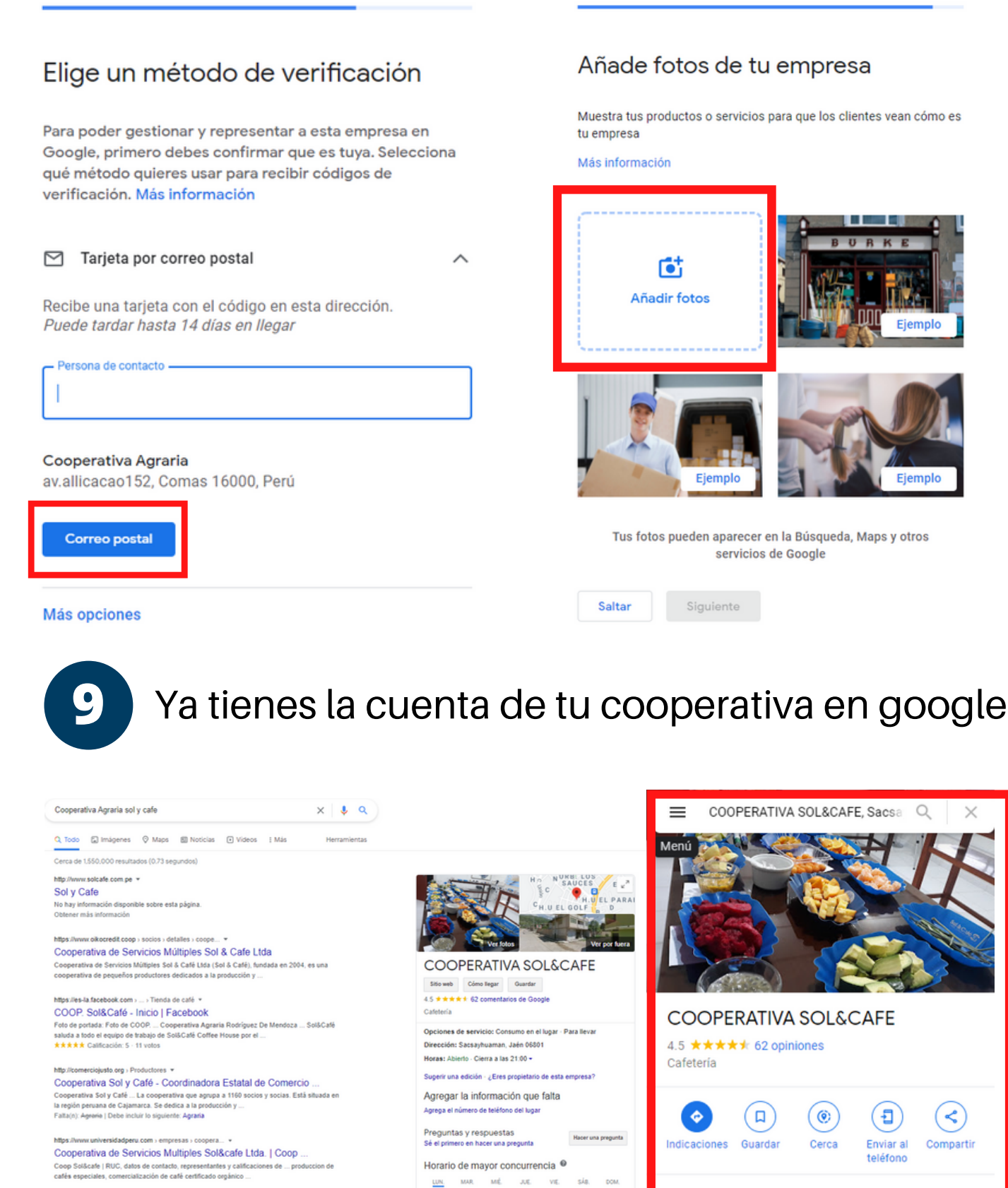

tps://juntadelcafe.org.pe > cafes-de-cuzco-y-caja Cafés de Cuzco y Cajamarca fueron los ganadores del ... 1 oct. 2021 — Con un alto puntaje, de 89.34 el microtote de la Cooperativa Sol & Café de

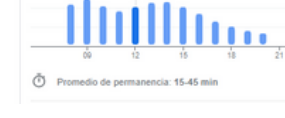

2. 12:00: Por lo general, está un poco concurrido

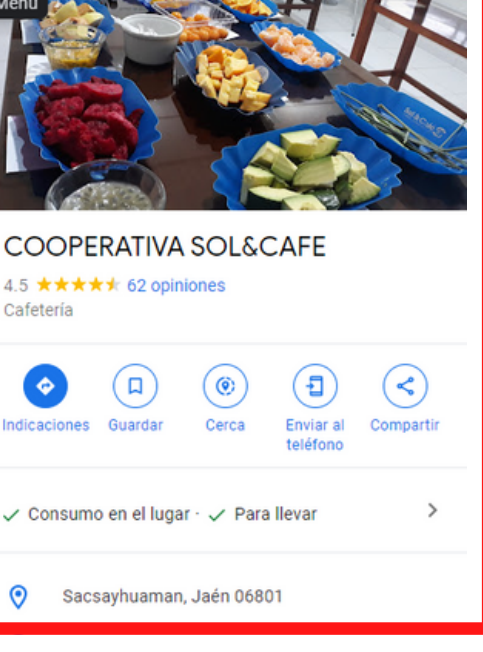

### Buscamos en Google "Facebook y elegimos la primera opciòn

| facebook    |                   |                |                 |              |             | ×            | <b>!</b> Q  |
|-------------|-------------------|----------------|-----------------|--------------|-------------|--------------|-------------|
| Q Todos     | Imágenes          | ▶ Videos       | Noticias        | ⊘ Maps       | : Más       | Preferencias | Herramienta |
| Cerca de 2  | 5,030,000,000 r   | esultados (0.5 | 8 segundos)     |              |             |              |             |
| es-la.faceb | ook.com 👻         |                |                 |              |             |              |             |
| Facebo      | ok - Inicia s     | esión o re     | gístrate        |              |             |              |             |
| Crea una c  | uenta o inicia se | sión en Face   | book. Conécta   | te con amigo | os, familia | res y otras  |             |
| personas o  | ue conozcas. C    | omparte fotos  | y videos, envía | a mensajes y | <i>/</i>    |              |             |

Visitaste esta página varias veces. Última visita: 2/05/20.

#### Iniciar sesión

Crea una cuenta o inicia sesión en Facebook. Conéctate con ...

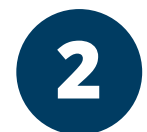

## Colocamos el correo electrónico y registramos el perfil de la cooperativa

| Correo electrónico o número de teléfono                                     |     | Registi<br>Es rápido y fácil                                          | rarte                                                                                      |                                          |                                           | ×                |
|-----------------------------------------------------------------------------|-----|-----------------------------------------------------------------------|--------------------------------------------------------------------------------------------|------------------------------------------|-------------------------------------------|------------------|
| Contraseña                                                                  |     | Nombre                                                                |                                                                                            | Apellido                                 | 1                                         |                  |
| Iniciar eoción                                                              | a ( | Número de ce                                                          | lular o correo ele                                                                         | ctrónico                                 | E.                                        |                  |
| inicial sesion                                                              | rs  | Contraseña ni                                                         | Jeva                                                                                       |                                          |                                           |                  |
| ¿Olvidaste tu contraseña?                                                   |     | Fecha de nacimient                                                    | • <b>0</b>                                                                                 |                                          |                                           |                  |
|                                                                             |     | 4                                                                     | ∽ mar                                                                                      | ~                                        | 2021                                      | ~                |
| Crear cuenta nueva                                                          |     | Sexo 🕖                                                                |                                                                                            |                                          |                                           |                  |
| orear exerta nueva                                                          |     | Mujer O                                                               | Hombre                                                                                     | Pe                                       | rsonalizado                               | 0                |
| Crea una página para un personaje público, un grupo de música o un negocio. |     | Al hacer clic en "Re;<br>datos y la Política de<br>SMS, que puedes de | gistrarte", aceptas nu<br>a cookies. Es posible<br>esactivar cuando quie<br><b>Registr</b> | estras Con<br>que te env<br>ras.<br>arte | idiciones, la Politi<br>iemos notificacio | ca de<br>nes por |

1

Recuerda que en nombre no puede ir: 3 Cooperativa, Asociación puedes colocar el nombre directo de la cooperativa

| No puedes usar<br>tener más de 6 ca | tu nombre co<br>racteres, sole<br>de | mo contr<br>o tú debe<br>adivinar | raseña.<br>s cono | La contraseña<br>cerla y debe se | debe<br>r difícil |
|-------------------------------------|--------------------------------------|-----------------------------------|-------------------|----------------------------------|-------------------|
| Karla                               |                                      | Q                                 | uispe             |                                  |                   |
| agenciatushpi                       | @gmail.cor                           | n                                 |                   |                                  |                   |
| agencia tushp                       | i@gmail.co                           | m                                 |                   |                                  |                   |
|                                     |                                      |                                   |                   |                                  |                   |
| Fecha de nacimiente                 | 0                                    |                                   |                   |                                  |                   |
| 4                                   | ∽ mar                                |                                   | ~                 | 2000                             | ~                 |
| Sexo 🕢                              |                                      |                                   |                   |                                  |                   |
| Muier 🔹                             | Hombre                               | 0                                 | Pe                | rsonalizado                      | 0                 |

### Importante:

- Tu contraseña no puede ser tu nombre. Ni tu correo.
- Tienes que poder ingresar a tu correo porque ahí te enviarán un código de acceso.

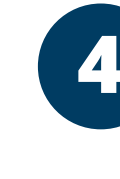

Se enviará el código de confirmación a tu correo o números de celular debes poner "Confirmar"

| Toca                           | FB-58693 es tu código de confirmad                                                                                                    |
|--------------------------------|----------------------------------------------------------------------------------------------------|
| áginas                         | Facebook <registration@facebookmail.com><br/>para mí ▼</registration@facebookmail.com>                                                  |
| a las p                        | Acción requerida: confirma tu cuer                                                                                                    |
| a los botones azules para ir a | Hola, Karla:<br>Te registraste recientemente en Facebook. Para<br>Confirmar tu cuenta<br>Es posible que debas ingresar este código de c |
| Toc                            |                                                                                                    |

ción de Facebook Recibidos × ē

16:13 (hace 31 minutos)

\$

nta de Facebook

a completar tu registro en Facebook, confirma tu cuenta.

confirmación:

FB-58693

### Le damos en "PAGINAS" y creamos nuestro 5 fanpage

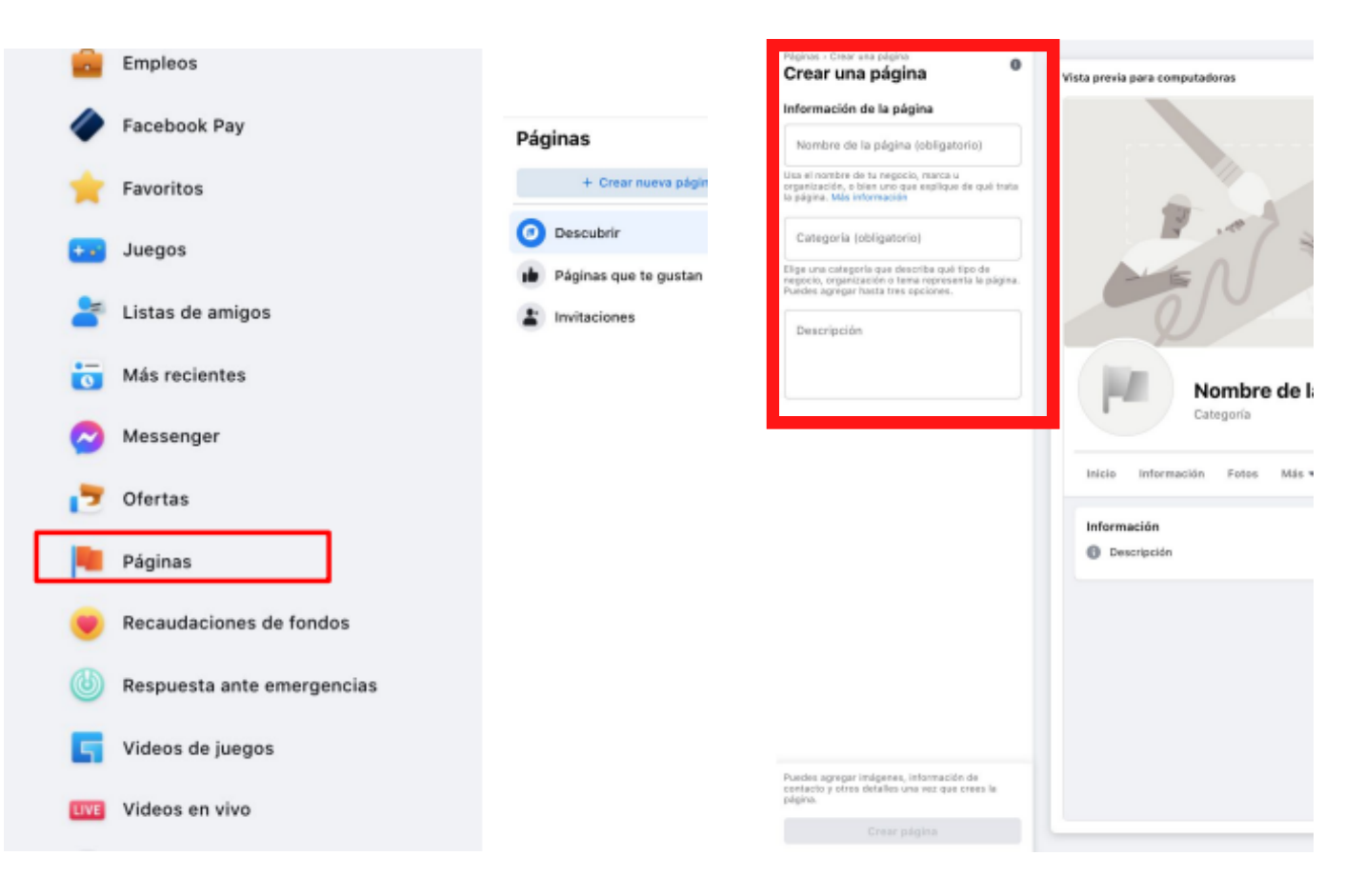

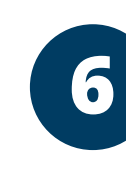

### Recuerda que es importante completar todos los espacios: Nombre, descripción, foto, portada y contacto

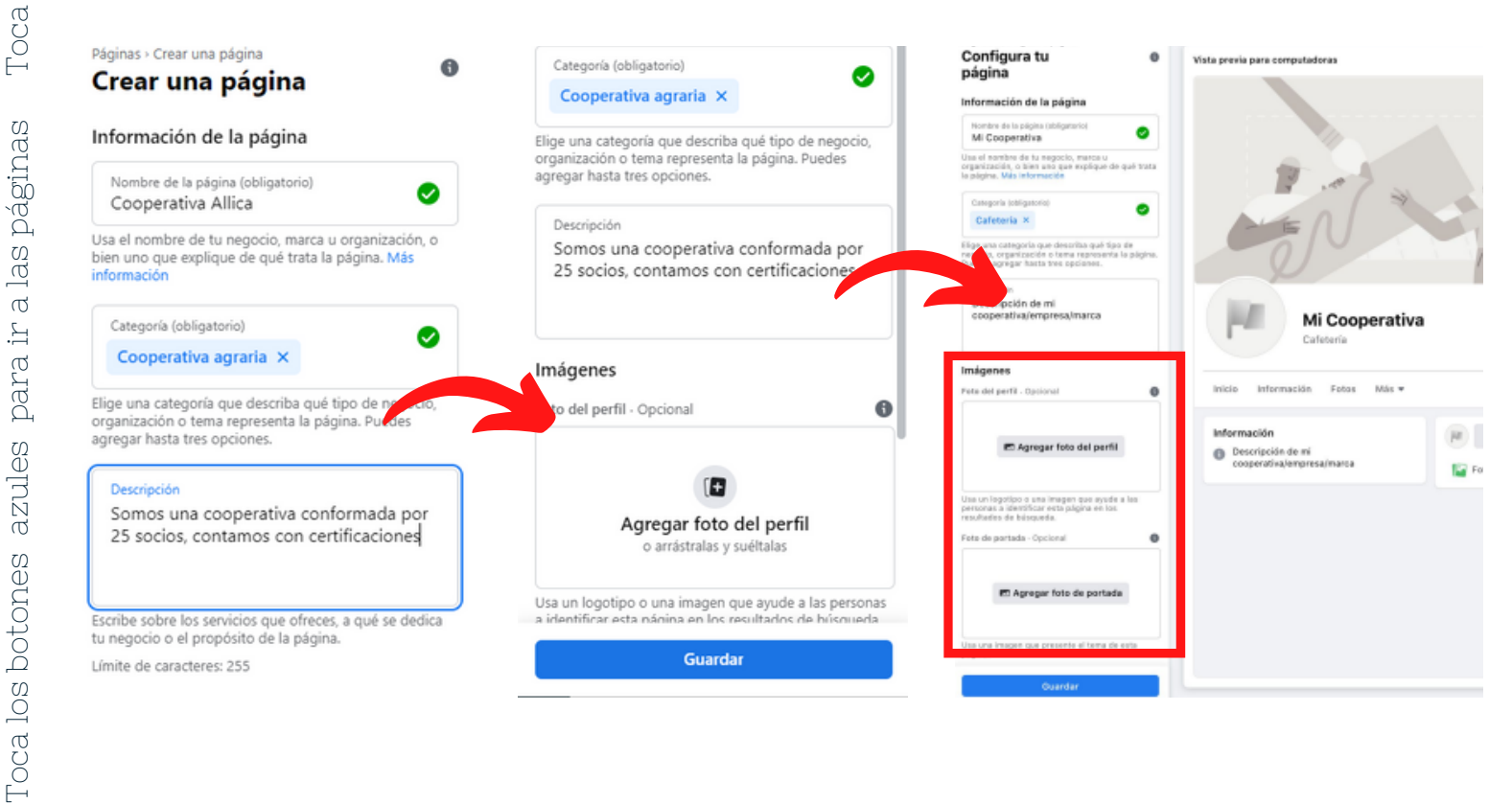

님.

azules

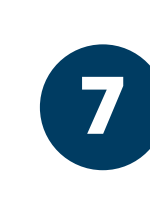

Deberás añadir una foto de portada: puede ser una foto de tus socios, productores o equipo de la cooperativa

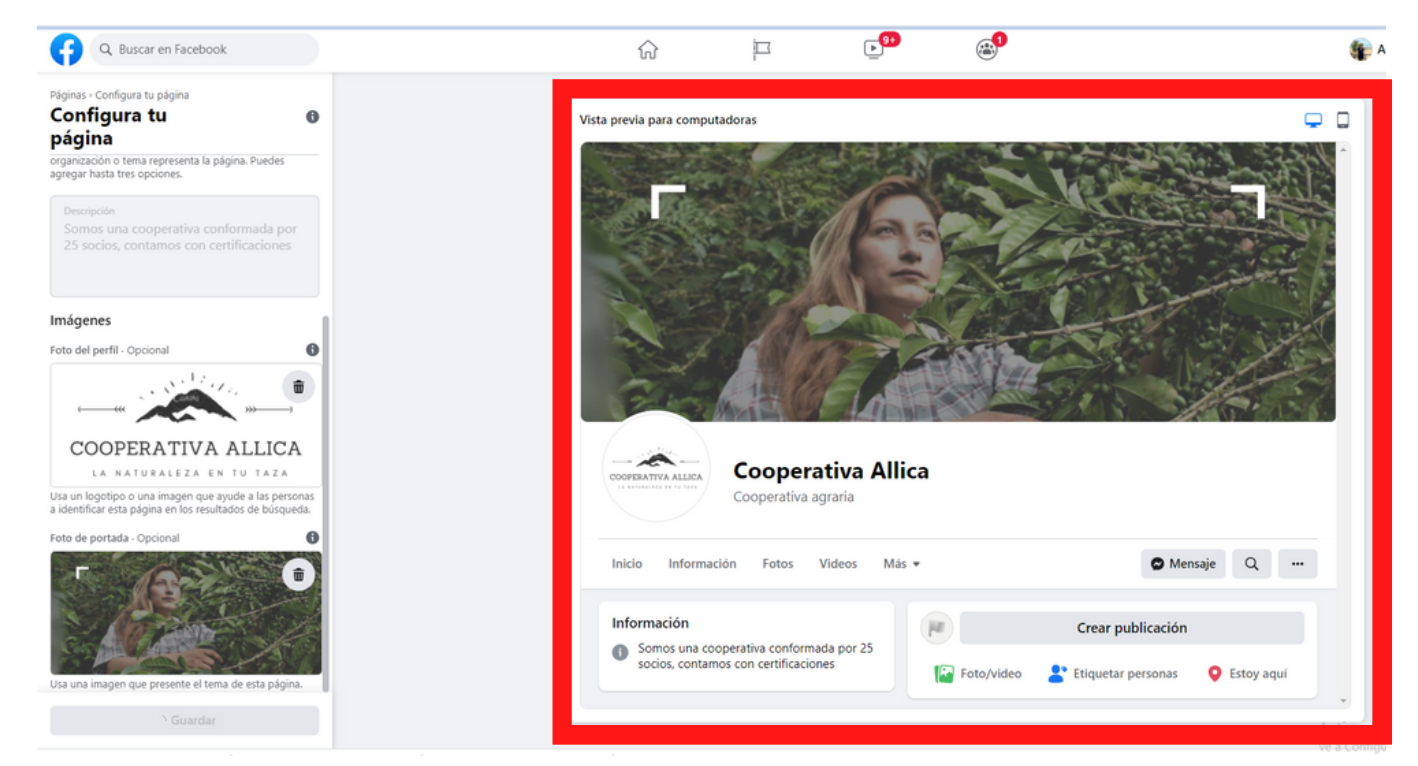

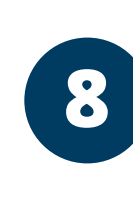

## Puedes conectar tu pàgina con Whatsapp con tu numero de empresa

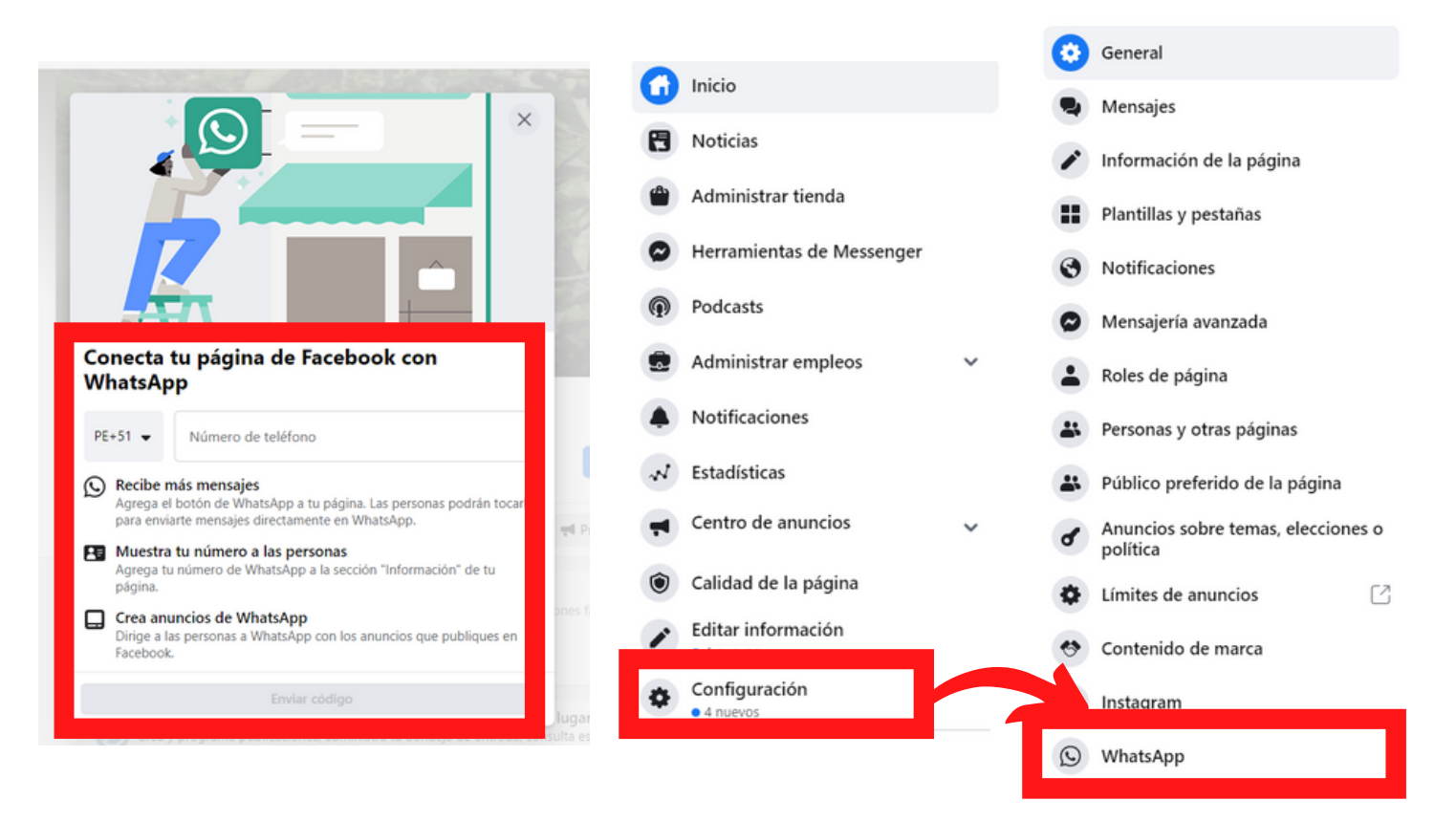

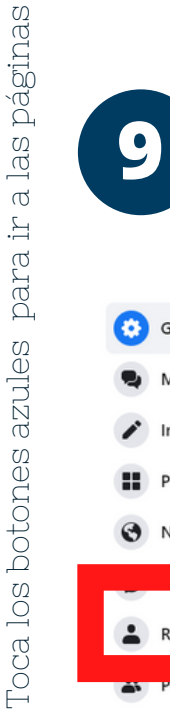

## Conecta a tu equipo a la pàginas: En configuraciòn y roles de pagina podràs dar acceso

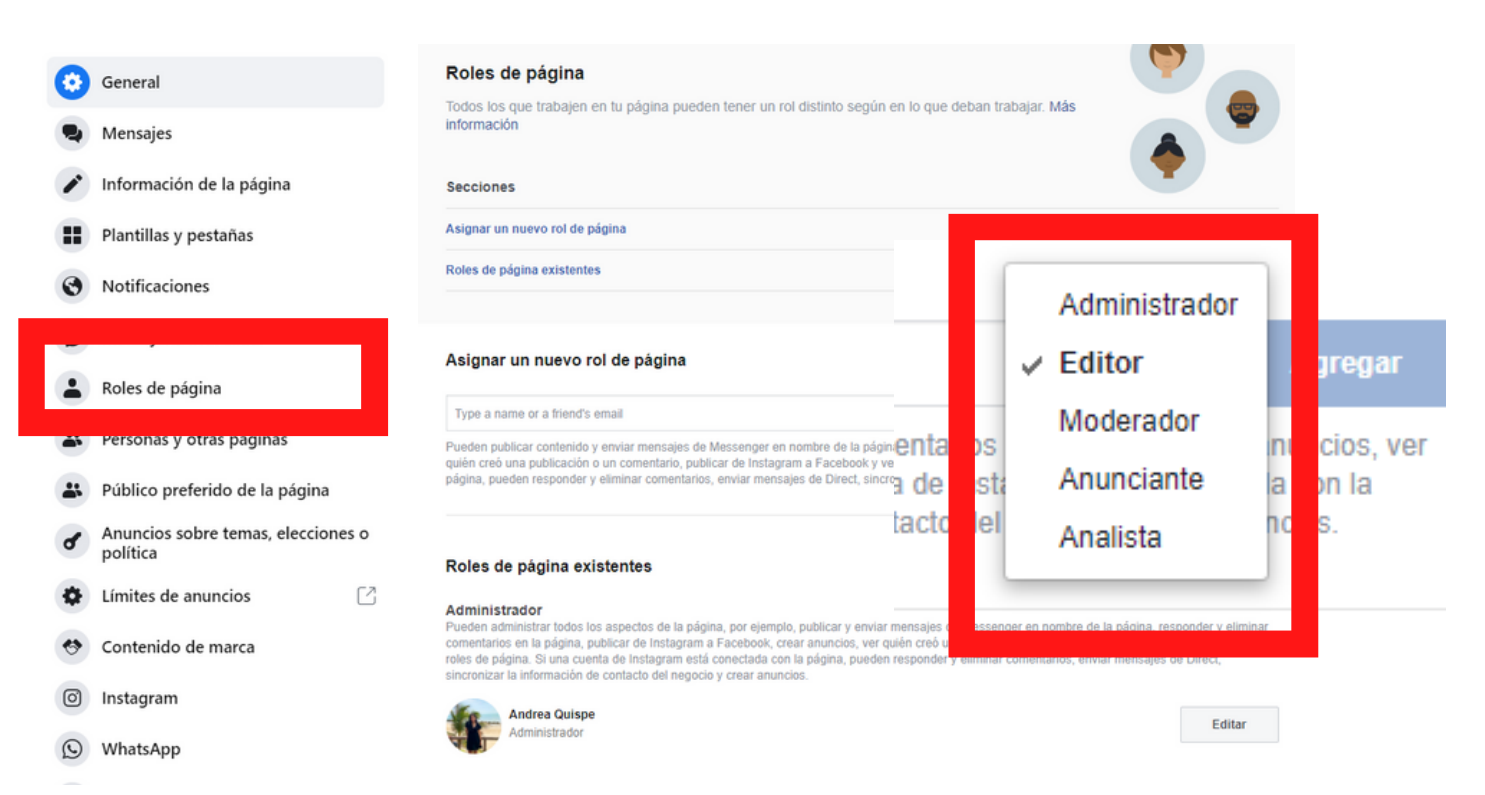

### 10 ¡Ya tienes tu Facebook listo y completo!

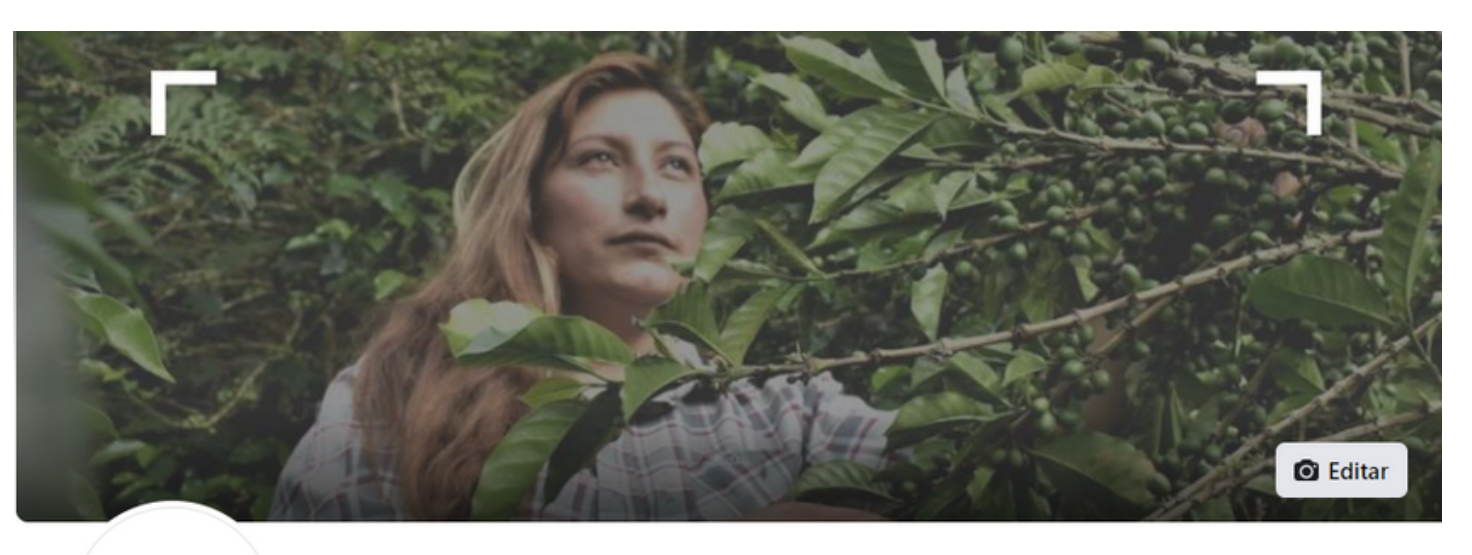

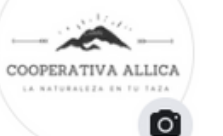

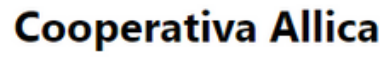

@cooperativaallica · Cooperativa agraria

Editar "Enviar mensaje"

•••

Q

Inicio Opiniones

Videos Más 🔻

Promocionar

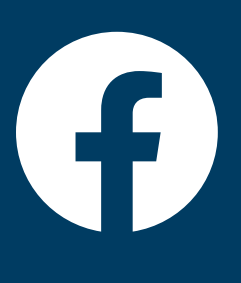

# TEMA 2: FACEBOOK CREATOR

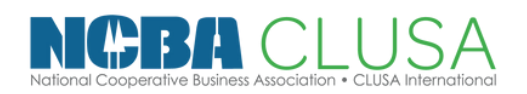

Escuela de CoopMarketing

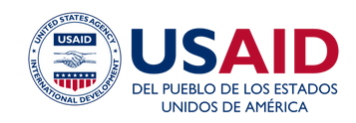

D En la parte lateral encontrarás para ver estadísticas, bandeja de entrada y otras opciones que te ayudarán

|    | Creator Studio          |                | <ul> <li>(i)</li> <li>(ii)</li> <li>(iii)</li> <li>(ii</li></ul> |                                             |                        |                    |                      |                                                                          |                                                                                               |  |
|----|-------------------------|----------------|----------------------------------------------------------------------------------------------------|---------------------------------------------|------------------------|--------------------|----------------------|--------------------------------------------------------------------------|-----------------------------------------------------------------------------------------------|--|
|    | 🕑 Crear                 | Coop<br>Inicio | Cooperativa Allica 👻                                                                                                    |                                             |                        |                    |                      |                                                                          |                                                                                               |  |
| Ħ  | Inicio                  |                |                                                                                                    |                                             |                        |                    |                      |                                                                          |                                                                                               |  |
| ۵  | Notificaciones          | Ø              | C Publica algo • Agregar histor                                                                                                    |                                             |                        |                    |                      | 🔀 Subir video 🛛                                                          | Transmitir en vivo                                                                            |  |
| ß  | Prepublicado            |                |                                                                                                    |                                             |                        |                    |                      |                                                                          |                                                                                               |  |
| =  | Publicado               | -              |                                                                                                    |                                             |                        |                    |                      |                                                                          |                                                                                               |  |
| 6  | Biblioteca de contenido | Pul            | Publicaciones recientes                                                                                                    |                                             |                        | dias Public        | caciones 🔻           | V Estadísticas Últimos 7 días                                            |                                                                                               |  |
| N  | Estadísticas            |                |                                                                                                    |                                             |                        |                    | 0                    | Rendimiento                                                              |                                                                                               |  |
|    |                         |                | Aa                                                                                                    | Ayer 15:57<br>Cooperativa Allica            | Distribución Reprodu   | Reproduccione      | s Interacción        | 1<br>Personas                                                            | 3<br>Interacción                                                                              |  |
| ٢  | Bandeja de entrada+     |                | 0                                                                                                    | Cafe de Chirinos es un cafe q<br>Ayer 15:56 | Distribución Reproduce |                    |                      | alcanzadas                                                               | interacción                                                                                   |  |
| \$ | Monetización            | 3              |                                                                                                    |                                             |                        | <br>Reproducciones | 0<br>nes Interacción | - 100%                                                                   |                                                                                               |  |
| ē  | Herramientas creativas  |                | and the second second                                                                                                    | Cooperativa Allica                          |                        |                    |                      |                                                                          |                                                                                               |  |
| 0  | Configuración           |                | Ir a la pestaña "Publicado"                                                                                                    |                                             |                        |                    |                      | Clics en el enlace                                                       | Comentarios                                                                                   |  |
| Ū, | Recursos                |                |                                                                                                    |                                             |                        |                    | •                    | Estas métricas solo i<br>realizadas por tu pág<br>específicas de los vie | incluyen las publicaciones<br>jina. Para ver las métricas<br>deos, sigue este <b>enlace</b> . |  |

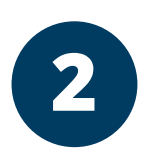

## Para programar publicaciones debes darle en "CREAR PUBLICACIÒN"

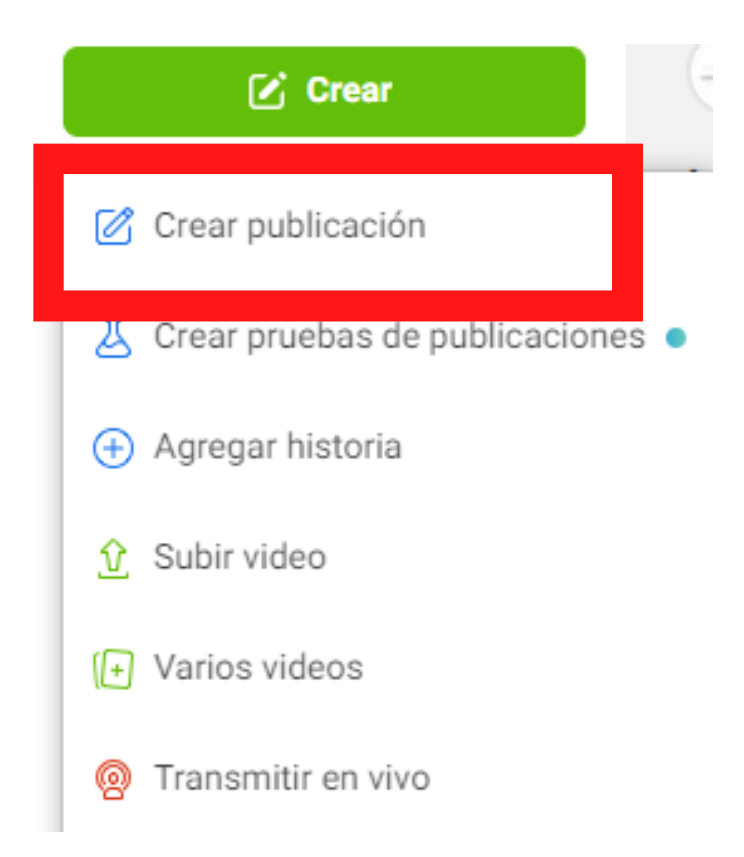

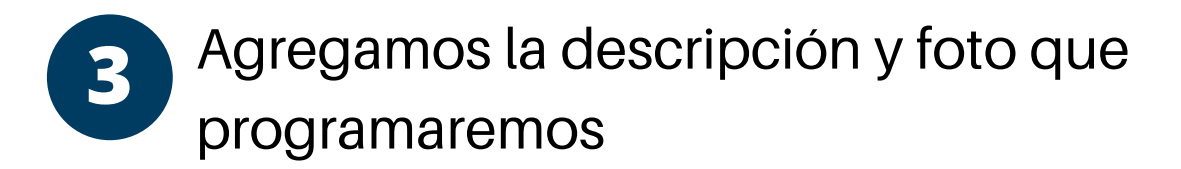

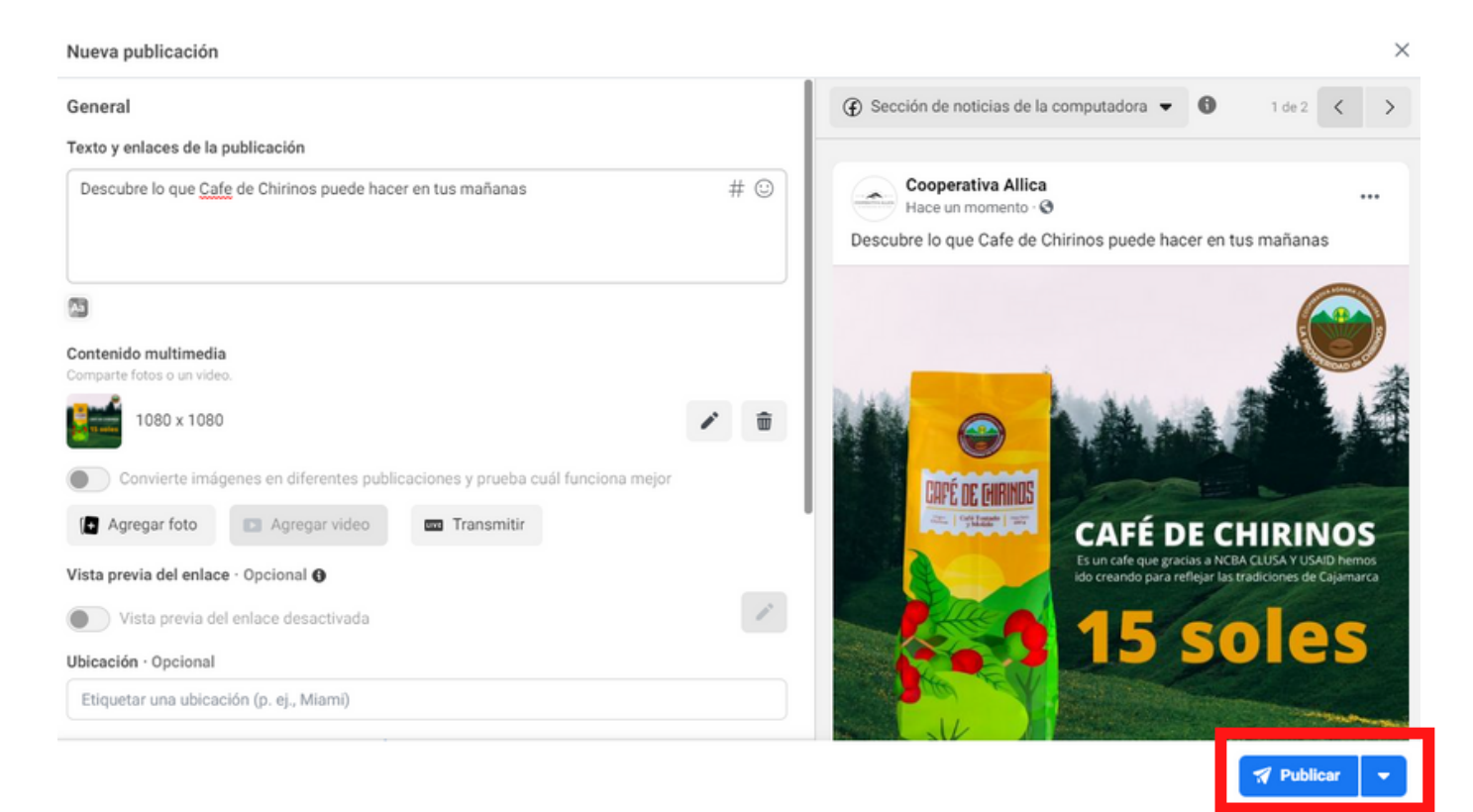

En la parte inferir, al delizar la fecha encontraremos programar publicacion, solo debes elegir la fecha y horario y **¡Listo!** 

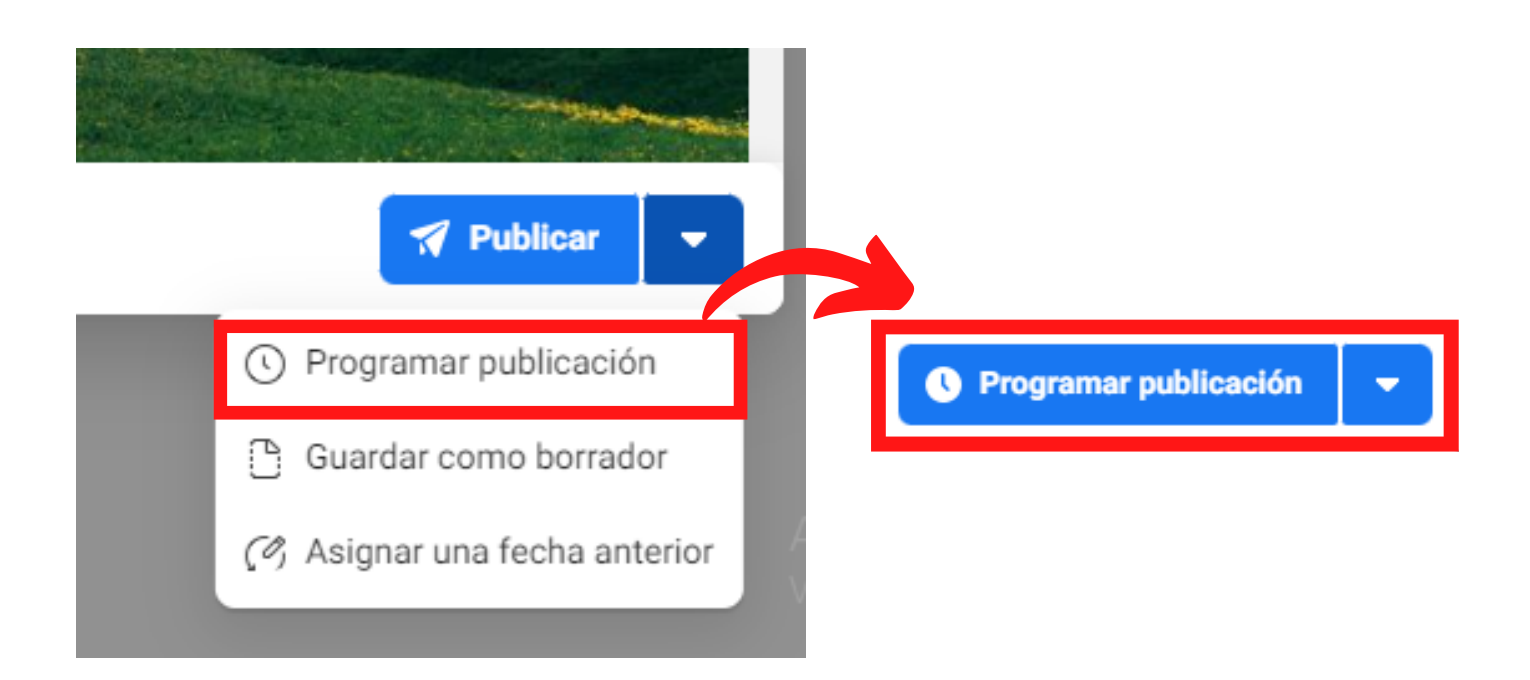

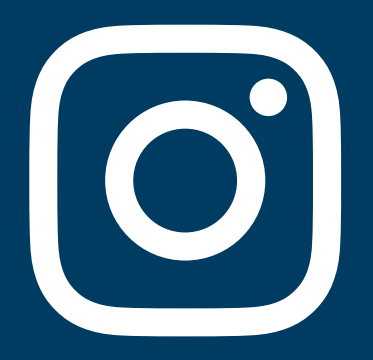

## TEMA 3:

# INSTAGRAM

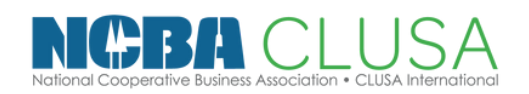

Escuela de CoopMarketing

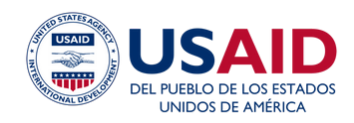

### Lo primero que haremos es ingresar a Instagram

#### 1.Ingresar a www.instagram.com

| B Ins ← → |                 |                                                                          | - 0 X |
|-----------|-----------------|--------------------------------------------------------------------------|-------|
|           | Q Search Cancel | Instagram                                                                | ĺ     |
|           |                 | Teléfono, usuario o correo electrónico<br>Contraseña<br>Intichar: sesión |       |
|           |                 | O<br>Iniciar sesión con Facebook<br>¿Olividaste tu contraseña?           |       |
|           |                 | ¿No tienes una cuenta? Registrate                                        |       |
|           |                 | App Store                                                                |       |
|           |                 |                                                                          |       |

2

1

Completaremos los datos de la cooperativa, procura registrarte con el mismo correo que Facebook

| Instagram                              |   |
|----------------------------------------|---|
| Teléfono, usuario o correo electrónico |   |
| Contraseña                             |   |
|                                        |   |
| 0                                      |   |
| f Iniciar sesión con Facebook          | 6 |
| ¿Olvidaste tu contraseña?              |   |
| ¿No tienes una cuenta? Registrat       | e |

"REGISTRATE"

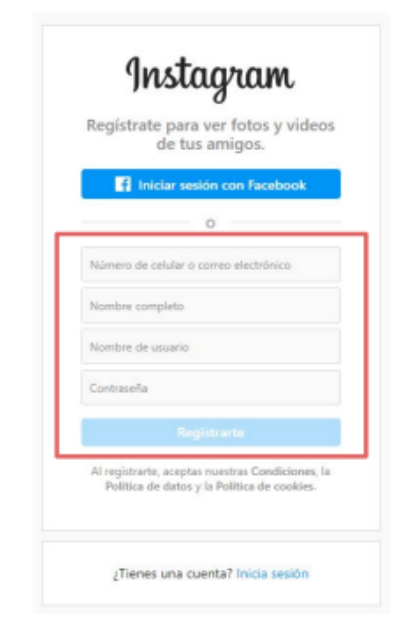

- Puedes iniciar sesión de forma rápida con Facebook
- Completa tus datos y el nombre de usuario que quieres poner

3 Añadimos la información pedida: numero, nombre, contraseña y cumpleaños

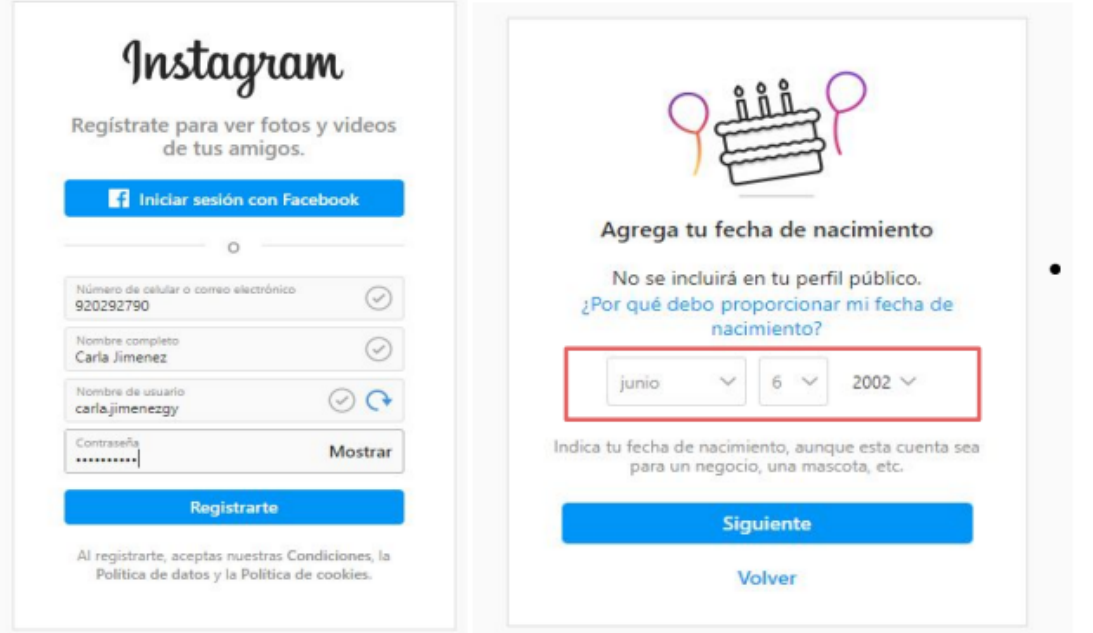

Con los datos ya puestos, continuas añadiendo tu fecha de nacimiento

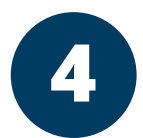

Si añadiste tu numero o correo electrónico te llegará el código de confirmación ahí

|                                                                                  | Gala linenz (Bradajinenzy) X +                                                                                                    |                                                                                                    | 8 A I      |
|----------------------------------------------------------------------------------|----------------------------------------------------------------------------------------------------|----------------------------------------------------------------------------------------------------|------------|
|                                                                                  | Instagram                                                                                                    | Q, Buscar                                                                                                    | A @ @ V () |
| Solo un paso más<br>Ingresa el código de 6 dígitos que enviamos al<br>920292790. | Encode<br>Protects pace<br>Protects pace | Carla.jimenezgy tatur.jerti O<br>a publicaciones a seguidores a seguidore<br>Carla Jimenez<br>Carla Jimenez<br>Carla Jimenez<br>Carla Jimenez<br>Carla Jimenezgy Cargadores a seguidore<br>Agrega la foto del perfi<br>Agrega se toto del perfi<br>Agrega se toto del perfi                                                                                                    | ADAS       |
| Confirmar<br>Cambiar número   Solicitar nuevo código                             | <ul> <li>Registra e</li> <li>¡Ya tienes</li> </ul>                                                                                                    | Representations of the second second | confirmar  |

## 5 Una vez creada nuestra cuenta, vamos a convertirla en una cuenta profesional

| cooperativaallica -> • 🕀 🗄       |                             | ⊕ ≡            | cooperativaallica -> •         | $\oplus$ $\equiv$ | ← Configuración                                                                           |                 |                |                                  | ← Cuenta   |           |             |             |   |            |
|----------------------------------|-----------------------------|----------------|--------------------------------|-------------------|-------------------------------------------------------------------------------------------|-----------------|----------------|----------------------------------|------------|-----------|-------------|-------------|---|------------|
| 0                                | 0                           | 0              | 0 0                            | 0                 | QE                                                                                        | Buscar          |                |                                  |            | Idioma    |             |             |   |            |
| Publicacio                       | Seguidores                  | Seguidos       | Publicacio Seguidores          | Seguidos          | +A Se                                                                                     | guir e invitar  | a amigos       |                                  |            | Subtítulo | S           |             |   |            |
| Cooperativa Allica               |                             |                | Cooperativa Allica             |                   | ₿ No                                                                                      | tificaciones    |                |                                  |            | Configura | ación del n | avegador    |   |            |
| Editar pe                        | rfil                        |                | Editar perfil                  | +2                | A Pri                                                                                     | ivacidad        |                |                                  |            | Control o | de contenio | do delicado |   |            |
| Descubre personas                |                             | Ver todo       | Descubre personas              | Ver todo          | Se                                                                                        | guridad         |                |                                  |            | Sincroniz | zación de o | contactos   |   |            |
| ×                                | ×                           | -              |                                | ×                 | di∺ An                                                                                    | uncios          |                |                                  |            | Compart   | ir en otras | apps        |   |            |
| (O)                              | 3                           | E.             |                                | Ê                 | Q Cu                                                                                      | enta            |                |                                  |            | Uso de d  | atos del ce | elular      |   |            |
| Instagram                        | Kris Jenner                 | Gal (          |                                |                   | C Av                                                                                      | uda             |                |                                  |            | Publicac  | iones origi | nales       |   |            |
| Cuenta oficial de R<br>Instagram | ecomendado por<br>Instagram | Recome<br>Inst | 🗘 Configuración                |                   | (i) Inf                                                                                   | ormación        |                |                                  |            | Solicitar | verificació | n           |   |            |
| Seguir                           | Seguir                      | Se             | つ Archivo                      |                   | C Te                                                                                      | ma              |                |                                  |            | Publicac  | iones que   | te gustaron |   |            |
| m                                | é                           |                | ① Tu actividad                 |                   | 9                                                                                         |                 |                |                                  |            | Eliminad  | o recienter | mente       |   |            |
|                                  | ß                           |                | 8 Código OR                    |                   | Mete                                                                                      | a<br>de cuentas |                |                                  |            | Contenid  | lo de marc  | а           |   |            |
|                                  |                             |                |                                |                   | Controla                                                                                  | a la configurac | ción de las ex | periencias                       |            | Cambiar   | a cuenta r  | rofesional  |   |            |
| Perfil                           |                             |                | Guardado                       |                   | conectadas entre Instagram, la app de Facebook y                                          |                 | ok y           | Cambiar a cuenta profesionar     |            |           |             |             |   |            |
| Cuando compartas fotos y videos, |                             |                | Mejores amigos                 |                   | messenger, incluídas las nistorias y publicaciones<br>compartidas, y el inicio de sesión. |                 | nes            | Agregar nueva cuenta profesional |            |           |             |             |   |            |
|                                  | ) ©                         | $\bigcirc$     | Centro de información sobre CO | VID-19            | ۵                                                                                         | Q               | ۲              | ¢                                | $\bigcirc$ | â         | Q           | ٢           | ٢ | $\bigcirc$ |

6

### Lo siguiente es completar los datos como categoría, empresa y conectar con tu página de Facebook

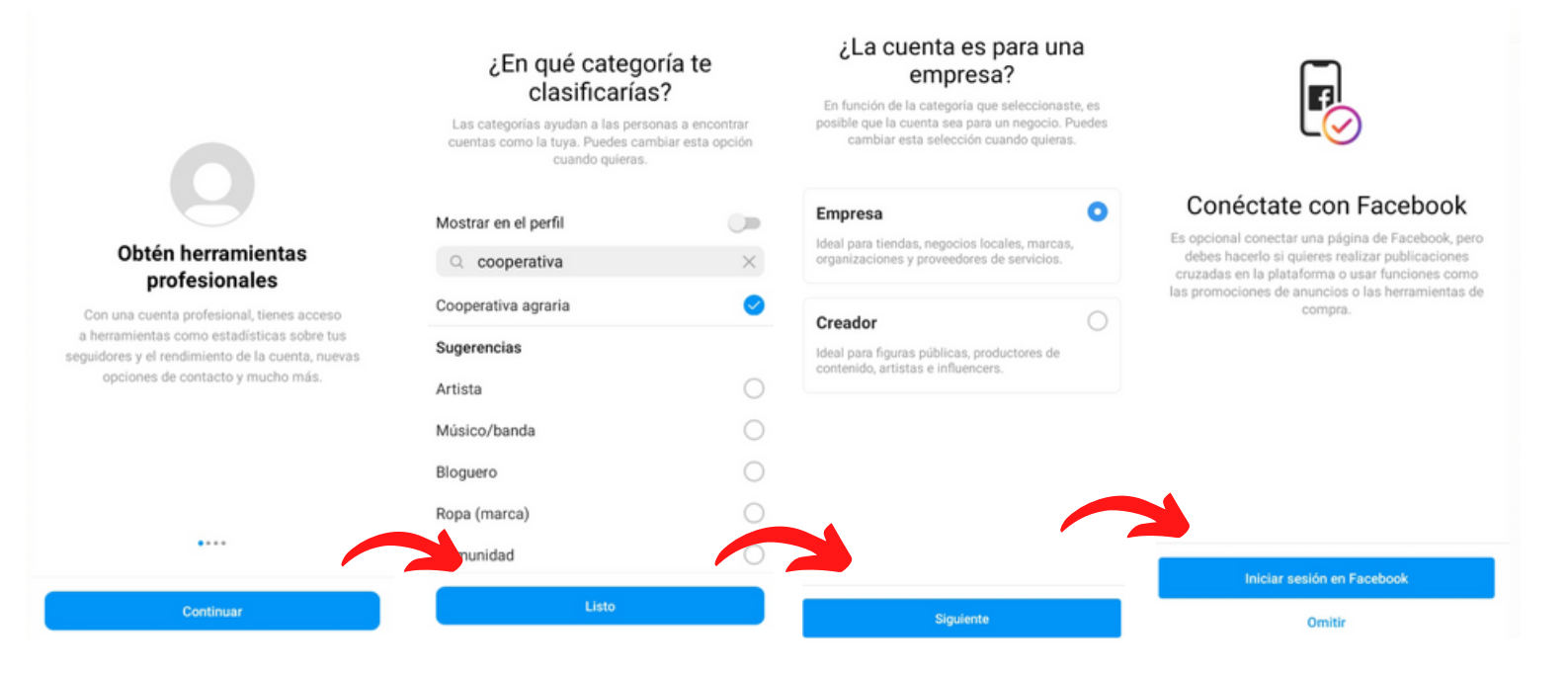

D En **"Editar perfil"** podemos colocar las opciones de contacto y cambios en la descripción

| cooperativaallica -> $\bullet$ $\oplus$ $\equiv$ | ★ Editar perfil ✓                                                        | $\leftarrow$ Opciones de contacto $\checkmark$                                                                                                    |  |  |  |
|--------------------------------------------------|--------------------------------------------------------------------------|----------------------------------------------------------------------------------------------------|--|--|--|
| 0 DE 5 PASOS COMPLETADOS ~                       |                                                                          | Información pública de la empresa                                                                                                    |  |  |  |
|                                                  |                                                                          | Correo electrónico de la empresa                                                                                                    |  |  |  |
| Publicacio Seguidores Seguidos                   | Combier foto del porfil                                                  | Número de teléfono de la empresa >                                                                                                    |  |  |  |
| Cooperativa Allica    Agregar presentación       | Vampiar foto dei pertii                                                  | Dirección de la empresa >                                                                                                    |  |  |  |
| Cooperativa agraria                              | Cooperativa Allica                                                       | Q Número de teléfono de WhatsApp Business                                                                                                    |  |  |  |
| Editar perfil Herramie Estadístic                | Nombre de usuario                                                        |                                                                                                    |  |  |  |
| m n                                              | cooperativaallica                                                        | Mostrar información de contacto                                                                                                    |  |  |  |
| ×                                                | Sitio web                                                                | Tu información de contacto permite a las personas enviarte<br>correos electrónicos, llamarte o realizar acciones más<br>fácilmente desde los botones que aparecerán en tu perfil. |  |  |  |
| $\bigcirc$                                       | Escribe "@" o "#" para vincular una cuenta o un hashtag.<br>Presentación | Puedes mostrarla u ocultarla cuando quieras.                                                                                                    |  |  |  |
| (+)                                              |                                                                          |                                                                                                    |  |  |  |
| Perfil                                           | Información pública de la empresa                                        |                                                                                                    |  |  |  |
| Cuando compartas fotos y videos,                 | Página Conectar página o crear una >                                     |                                                                                                    |  |  |  |
| aparecerán en tu perfil.                         | Categoría Cooperativa agraria >                                          |                                                                                                    |  |  |  |
|                                                  | Opciones de contacto >                                                   |                                                                                                    |  |  |  |
| ☆ ♥ ♥ ♥                                          | Visualización del perfil Contactos ocultos >                             |                                                                                                    |  |  |  |

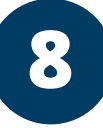

Puedes añadir un mensaje guardado que pueda ser una pregunta recurrente en tu página como: **precio, quienes son, productos** 

Hola, te invitamos a llenar el siguiente formulario para que más cooperativas, asociaciones puedan conocer sobre tu trabajo: https://forms.gle /ezfd64fuqJwkGERj9

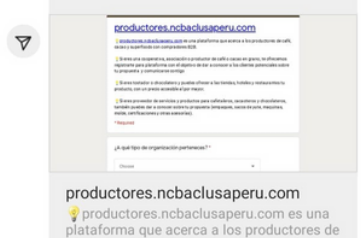

 $\overline{\cdots}$ 

💿 Enviar mensaj... 🕘 🗔

Respuestas guardadas

Hola, puedes encontrarnos en Urb.Pinal Av Angamos ...

¿Eres un productor, cooperativa o empresa familiar q...

Hola, te invitamos a ser parte de este webinar don...

Usa las respuestas guardadas para crear métodos

abreviados de teclado a respuestas frecuentes.

contacto

invitacion

webinar

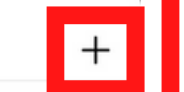

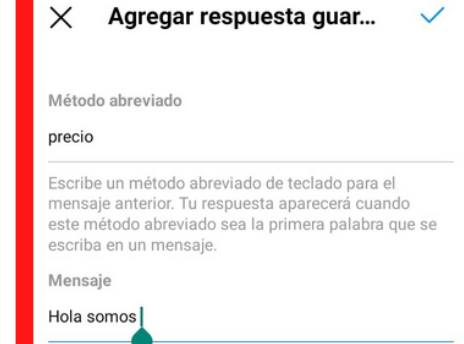

Escribe el mensaje completo que quieres enviar a los clientes.

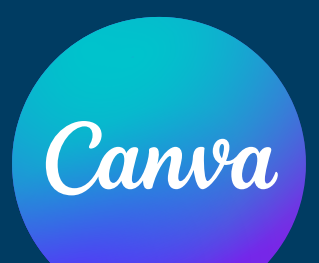

# TEMA 3: CANVA

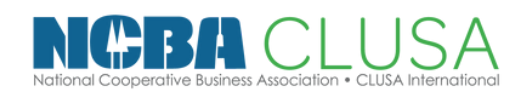

Escuela de CoopMarketing

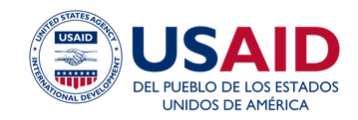

## Buscamos Canva en Google y elegimos, asegurate de que la pagina pueda tener este logo

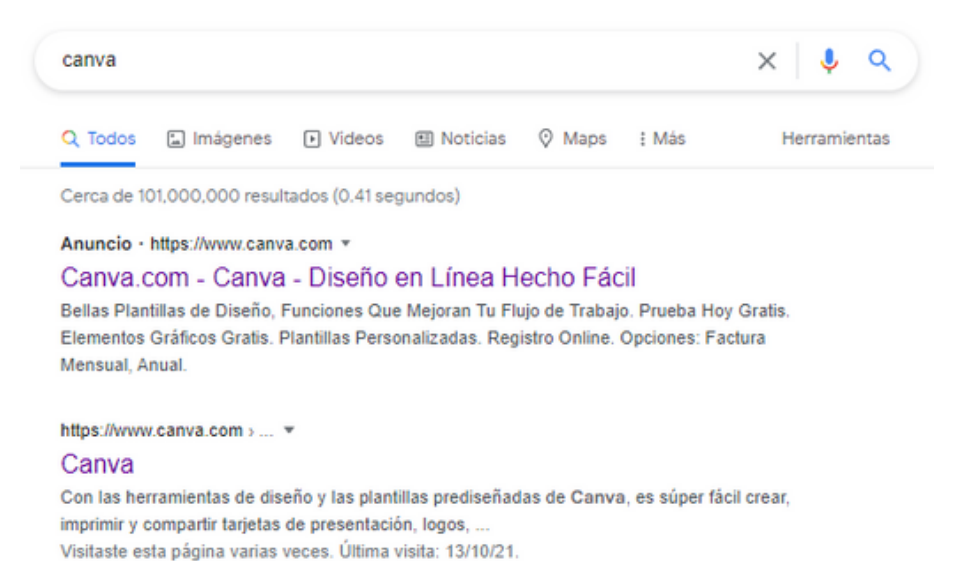

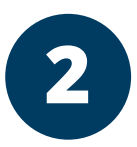

### Al abrir la página nos dirigimos a la parte de "Registrate"

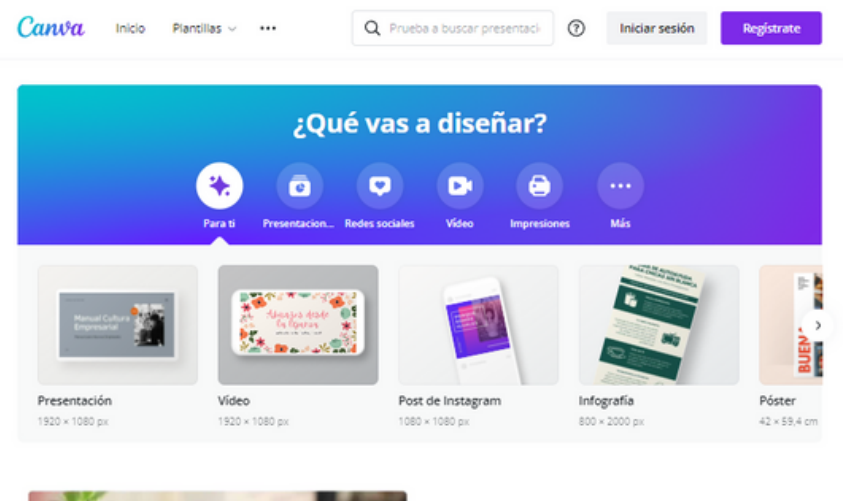

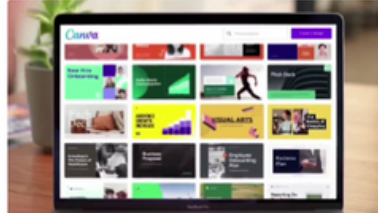

#### Inspírate

Con miles de plantillas, imágenes y contenido creado por profesionales, cuentas con una gran ventaja para dar vida a tus ideas.

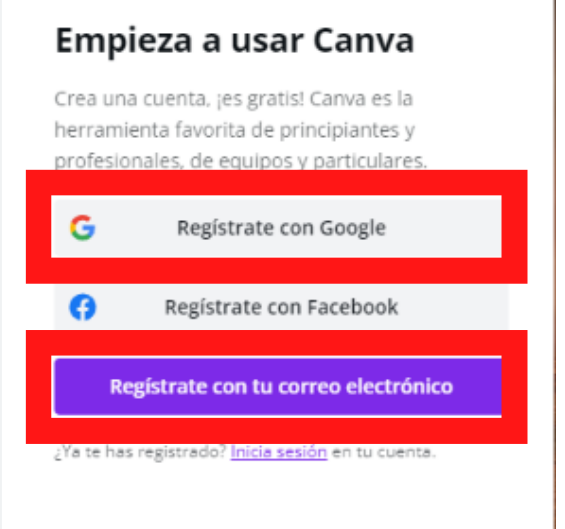

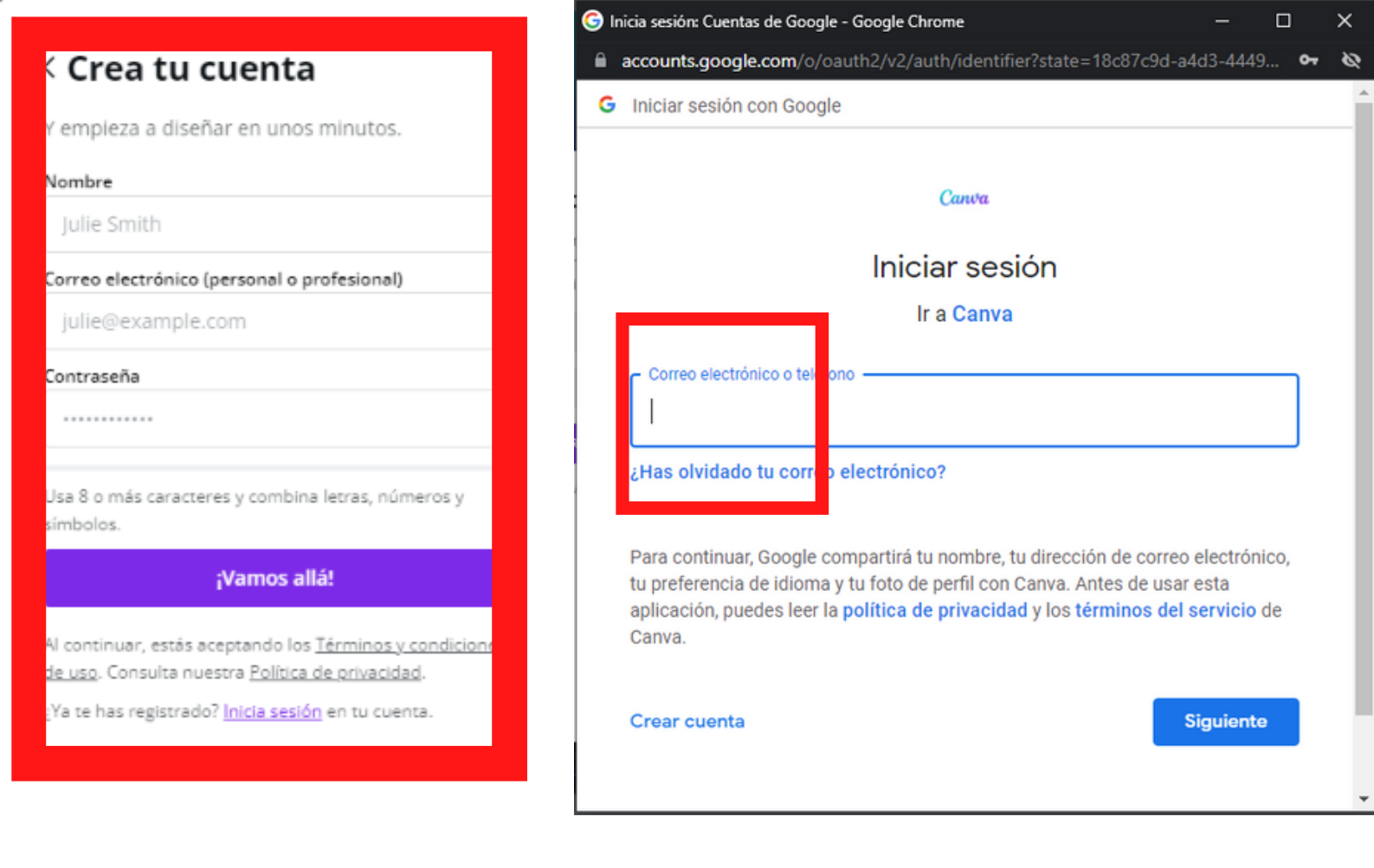

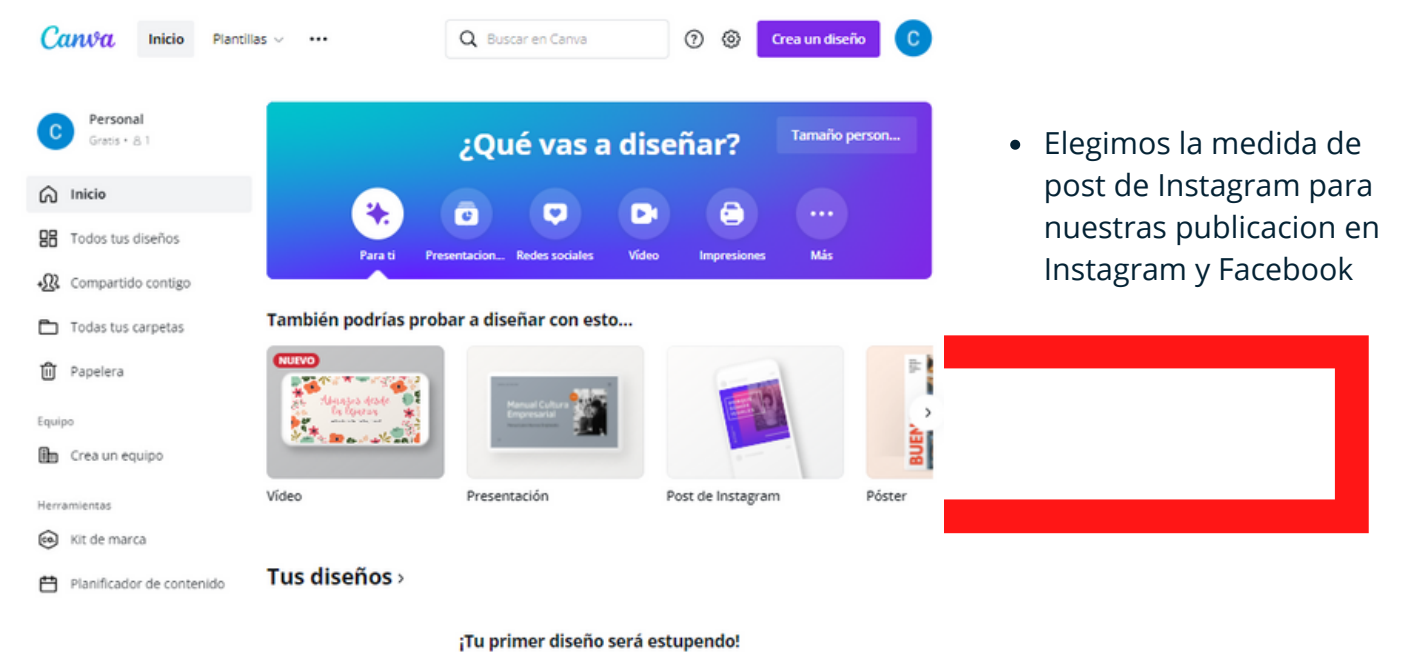

Aquí encontrarás tus diseños recientes, listos para editar, descargar y compartir.

### Programa para quitar el fondo de una imagen.

A

Elimina fácilmente el fondo de tus fotos y tenlas listas para utilizarlas en Adobe Spark, donde podrás añadir formas, colores, gráficos y mucho más.

Powered by Adobe Photoshop

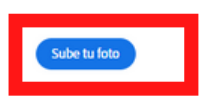

 Lo primero que haremos es abrir Adobe Spark y abrir examinar en el dispositivo y elegimos la foto que queremos eliminar el fondo

اب Arrastra y suelta una imagen

O seleccione una imagen de ejemplo:

120

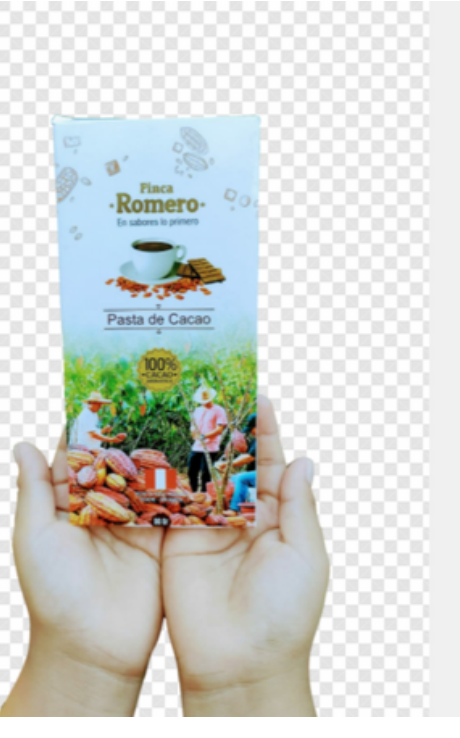

### **Eliminar fondo**

Con tecnología de Adobe Photoshop

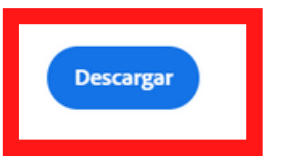

 Cuando el programa nos haya eliminado el fondo le daremos en DESCARGAR

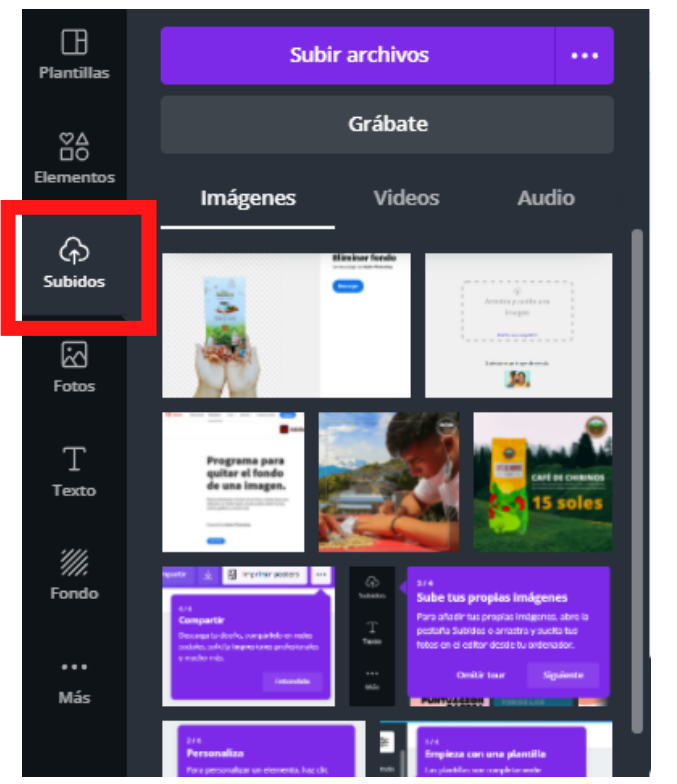

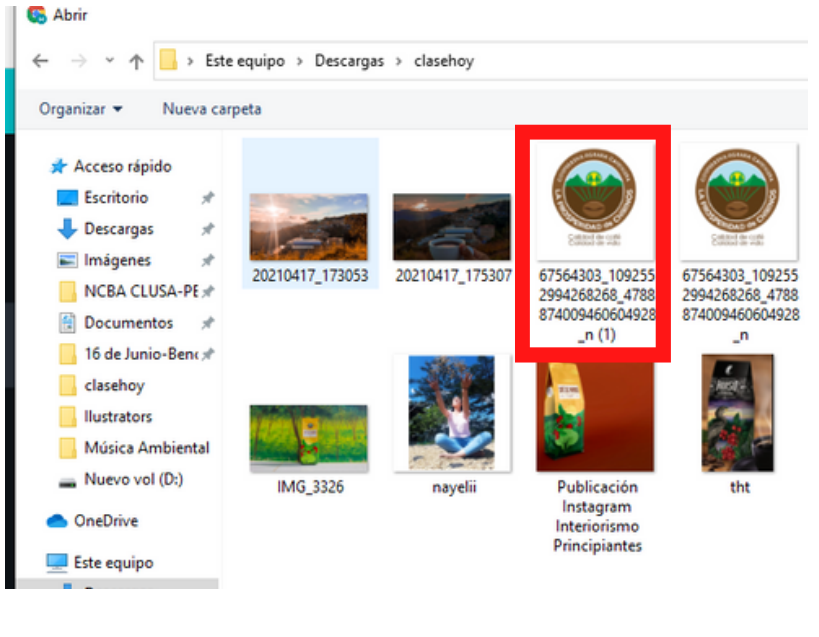

 Una vez abierto la plantilla le daremos en "SUBIDOS" y seleccionamos el archivo o foto que queremos utilizar

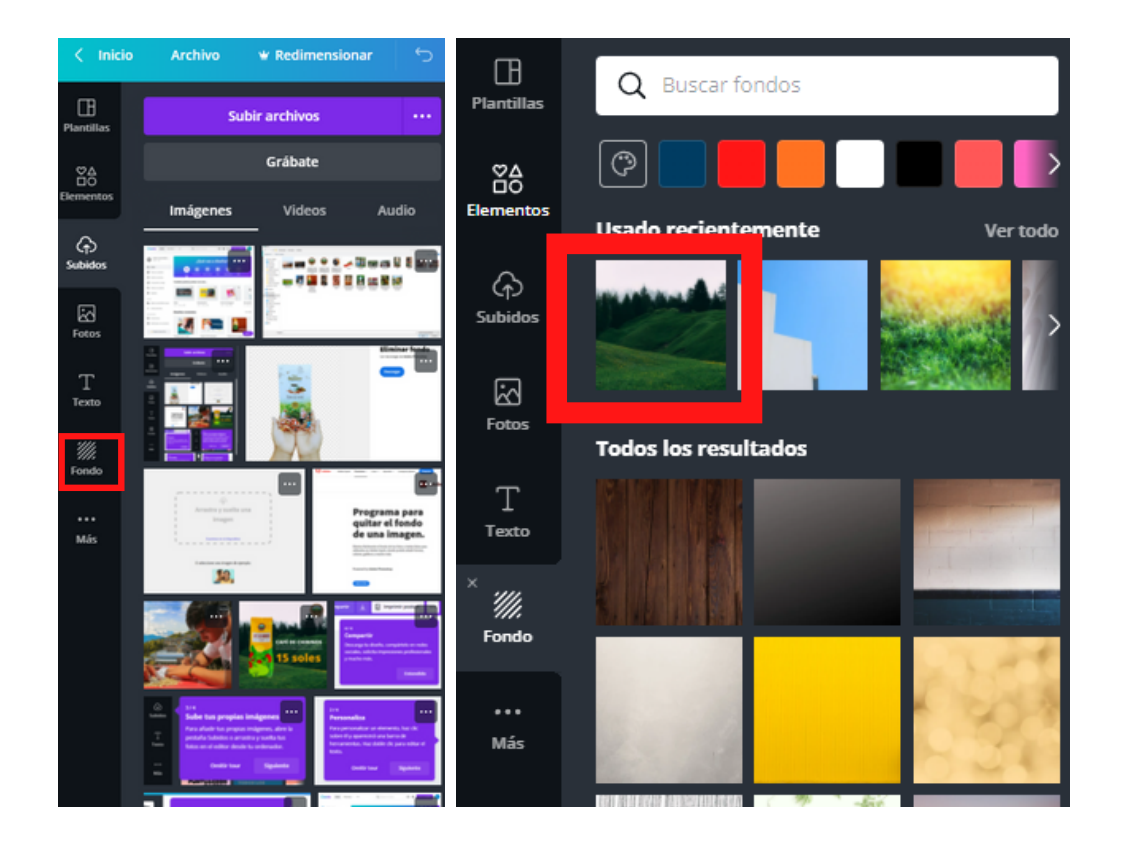

 Seleccionamos fondo y elegimos el fondo que mas nos guste

 Una vez que hemos puesto el fondo, vamos a la opcion subidos y añadimos nuestra imagen del producto

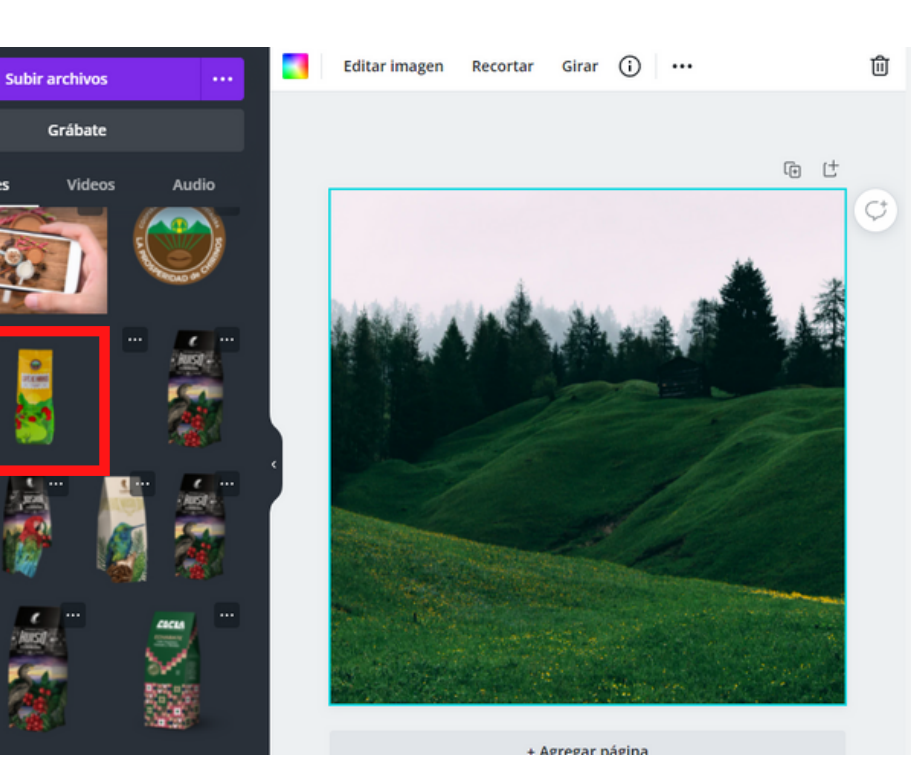

رې Subidor

Fotos

T Texto

////. Fondo

••• Más Imágen

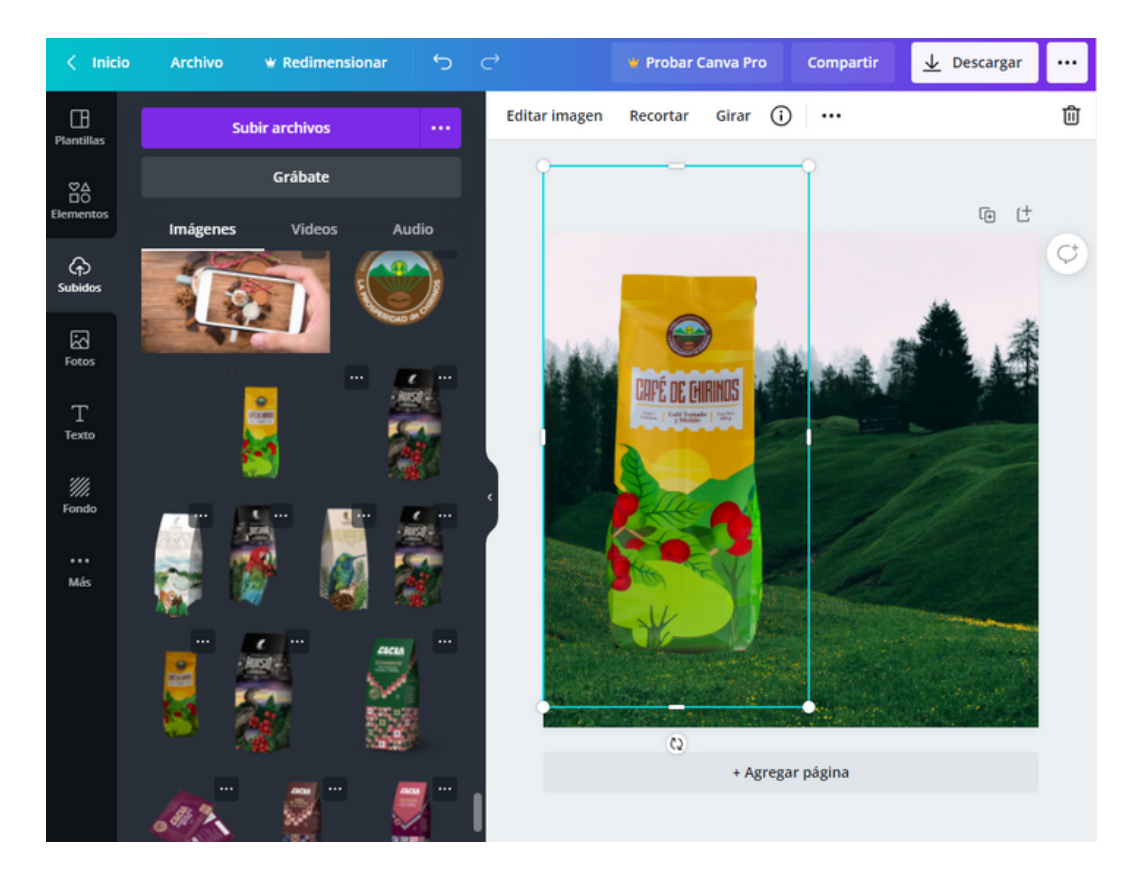

 Colocamos la imagen y la acomodamos en nuestro espacio de trabajo

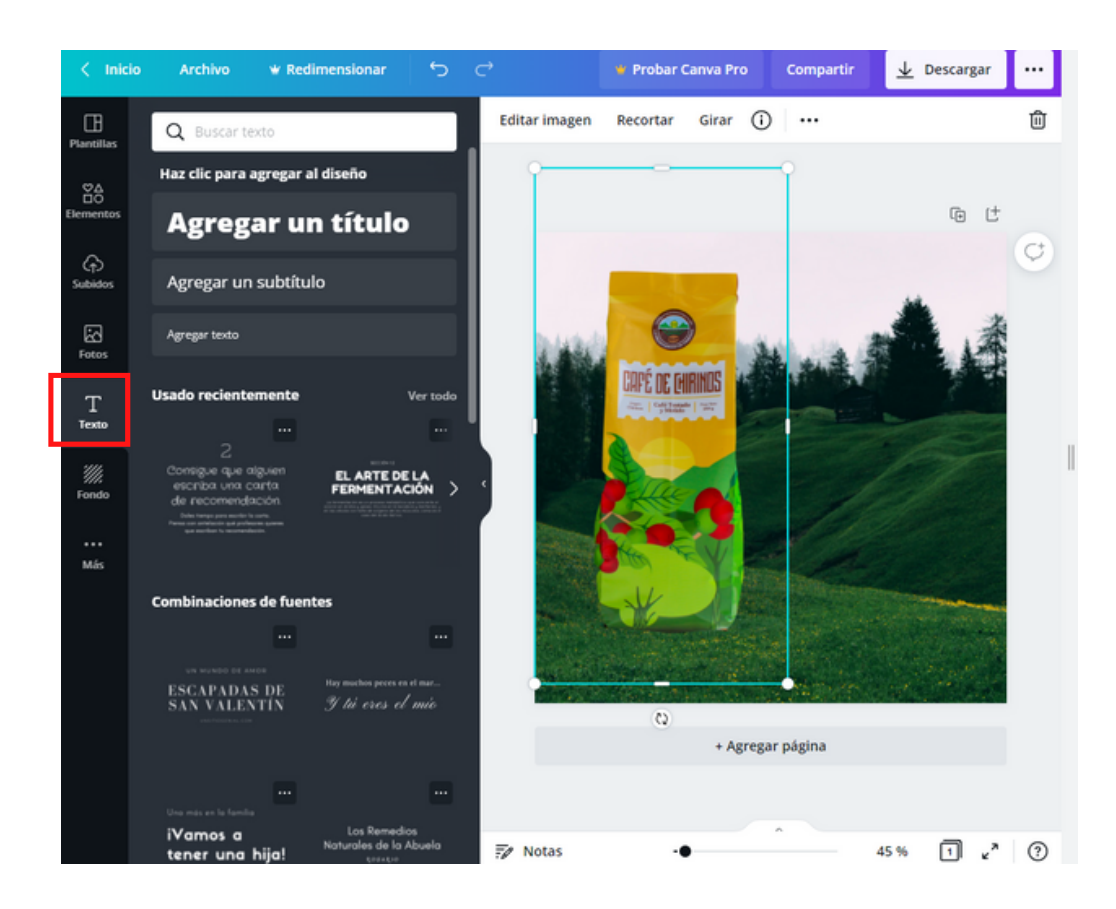

 Ahora podemos añadir texto, recuerda seleccionar un tipo de fuente que vaya con la marca de tu cooperativa

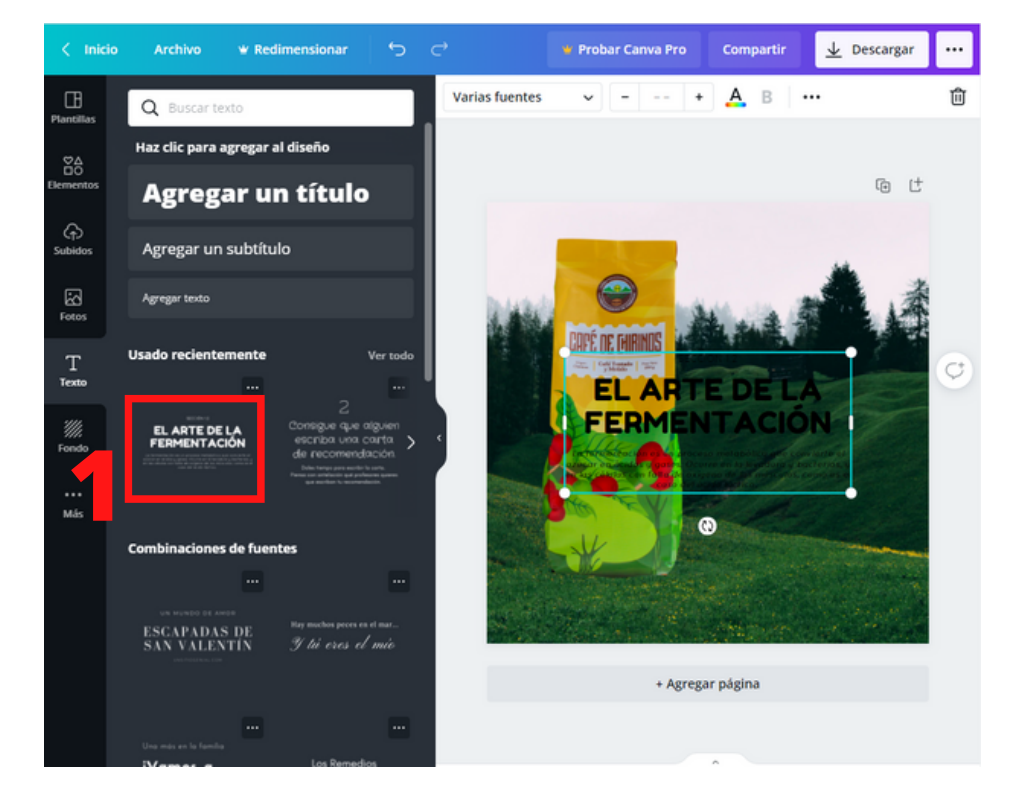

- Puedes añadir plantillas de letras, recuerda que es importante que siempre manejes la misma fuente de letra
- Además puedes cambiar el color de letra que resalte en tu post

### ¿Qué debe tener mi publicación?

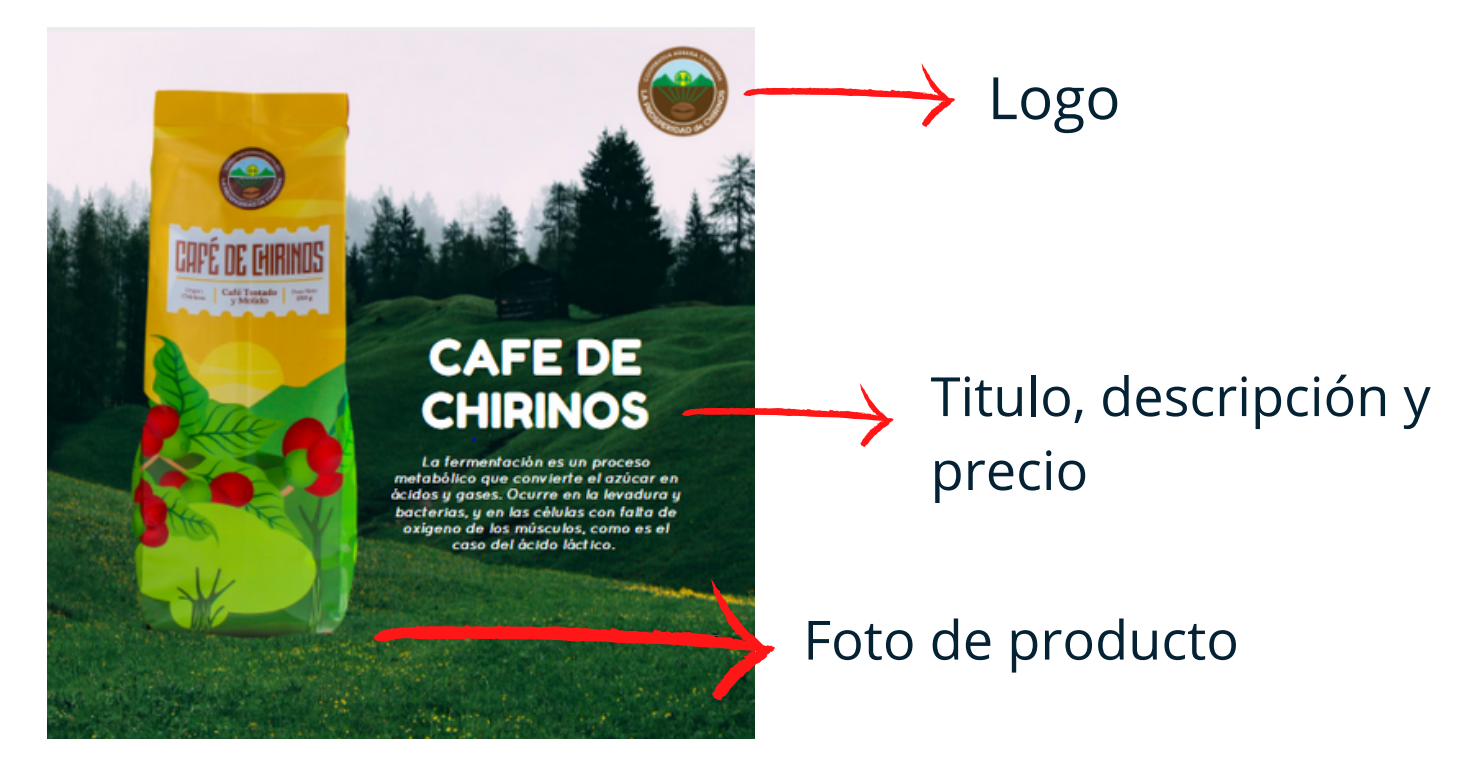

| ) 🛉 Probar C | Pro Compartir 🛓 Descargar 🚥                                                                                                    |  |  |  |  |  |
|--------------|----------------------------------------------------------------------------------------------------|--|--|--|--|--|
| Ø Animar     | $\underline{\downarrow}$ Descargar $	imes$                                                                                                    |  |  |  |  |  |
| CAPÉ DE LA   | Tipo de archivo PNG SUGERENCIA Tamaño × 1 1080 × 1080 px ¥ Fondo transparente Comprimir archivo (menor calidad) ¥ Guardar la configuración de descarga |  |  |  |  |  |
|              | publicación de este diseño en tus redes<br>sociales. <u>Empleza tu prueba gratis</u> .<br>Descargar                                                    |  |  |  |  |  |
|              |                                                                                                    |  |  |  |  |  |
|              | + Agregar página                                                                                                    |  |  |  |  |  |

- Nuestra publicacion ya esta lista para ser compartida
- Le damos en descargar y puedes publicarla

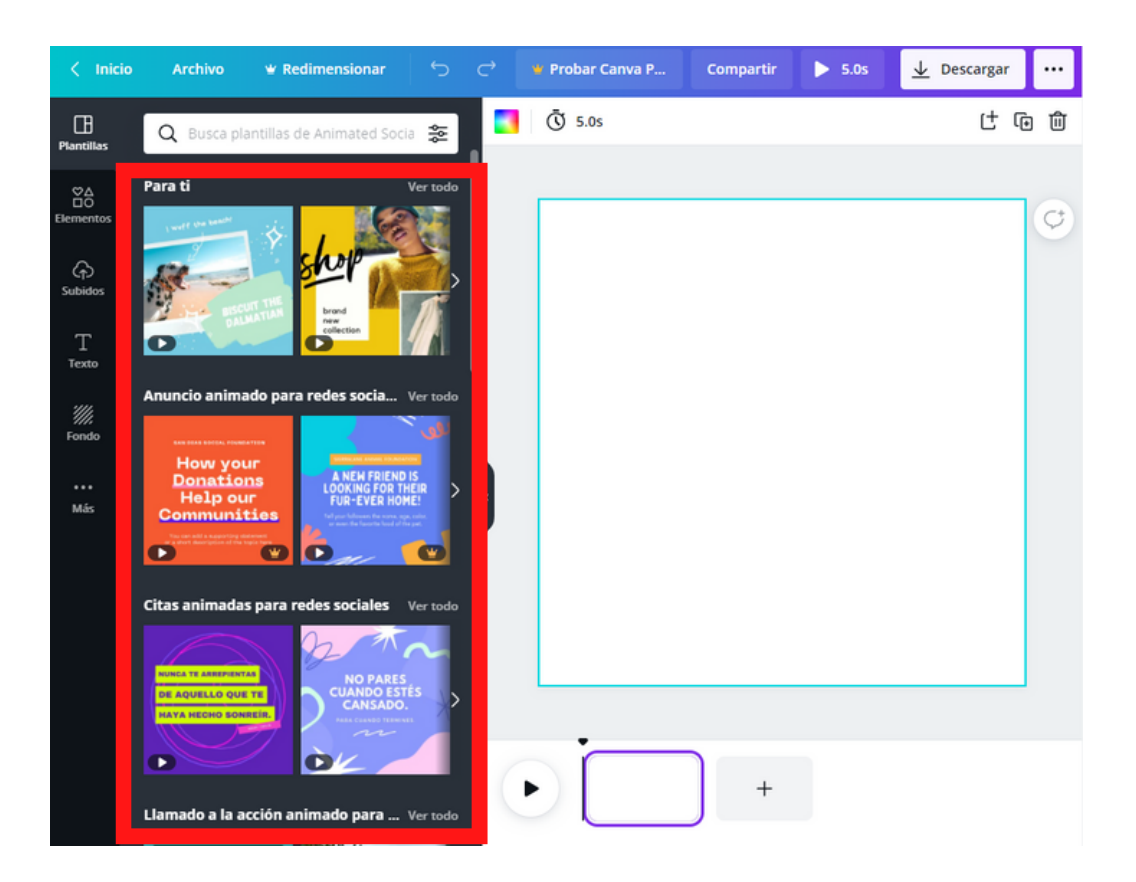

### Aqui encontrarás plantillas para animaciones

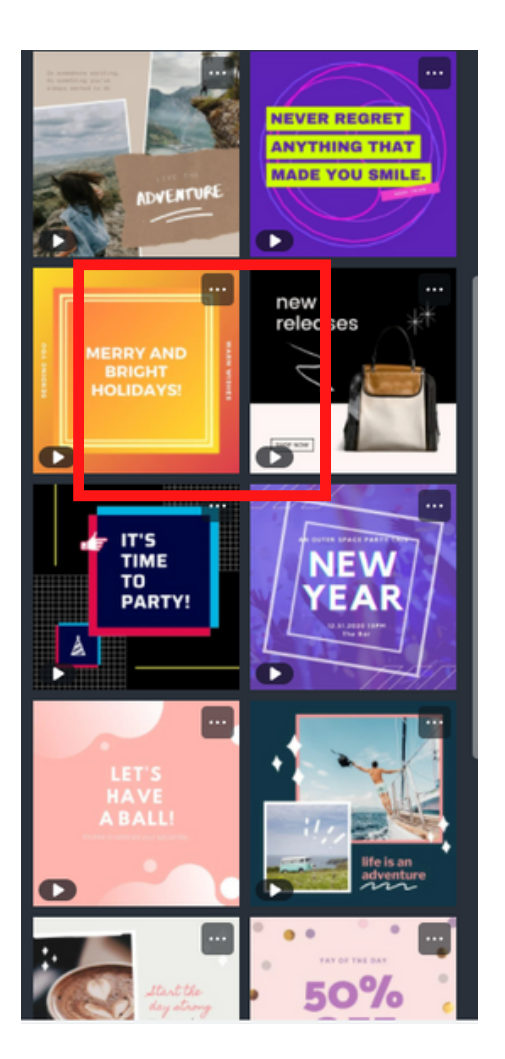

 Elegimos la plantilla que más te guste y seleccionamos

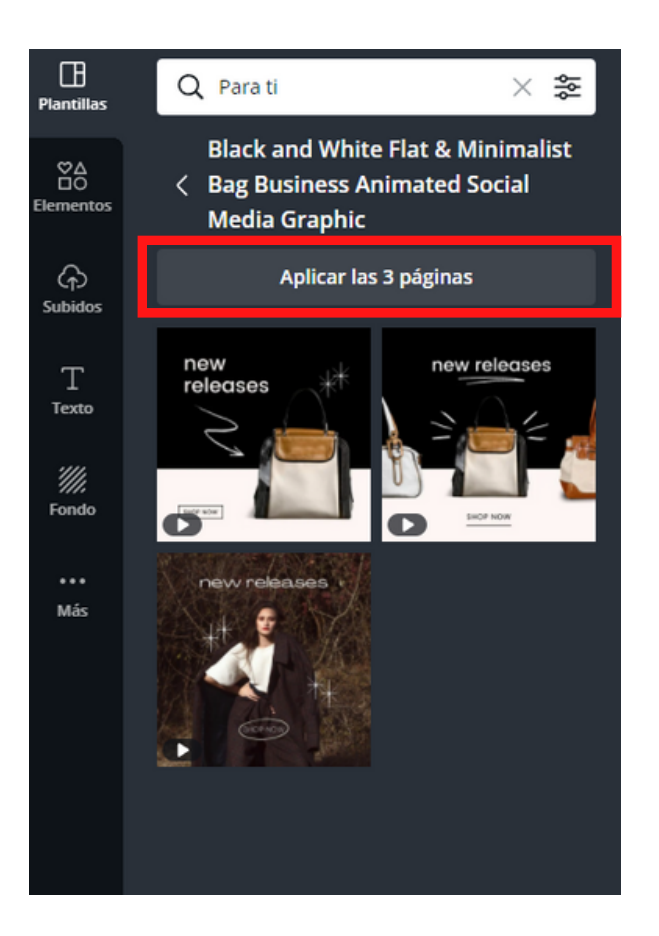

 Tenemos la opción de añadir las 3 paginas o solo una según elijamos

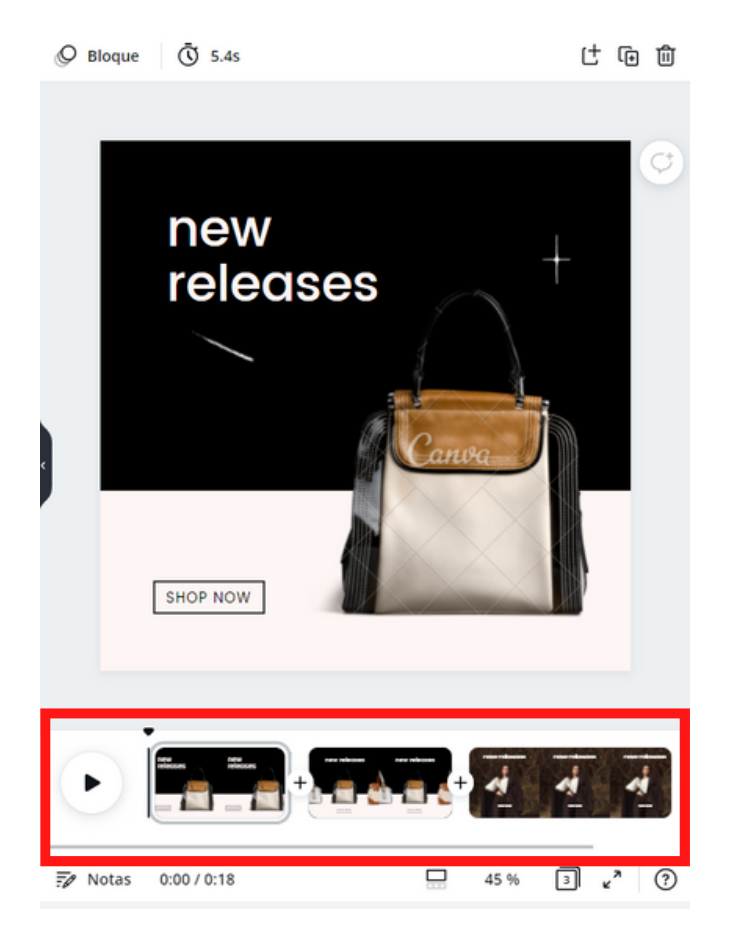

 Ya tenemos añadida nuestra plantilla en la linea de tiempo

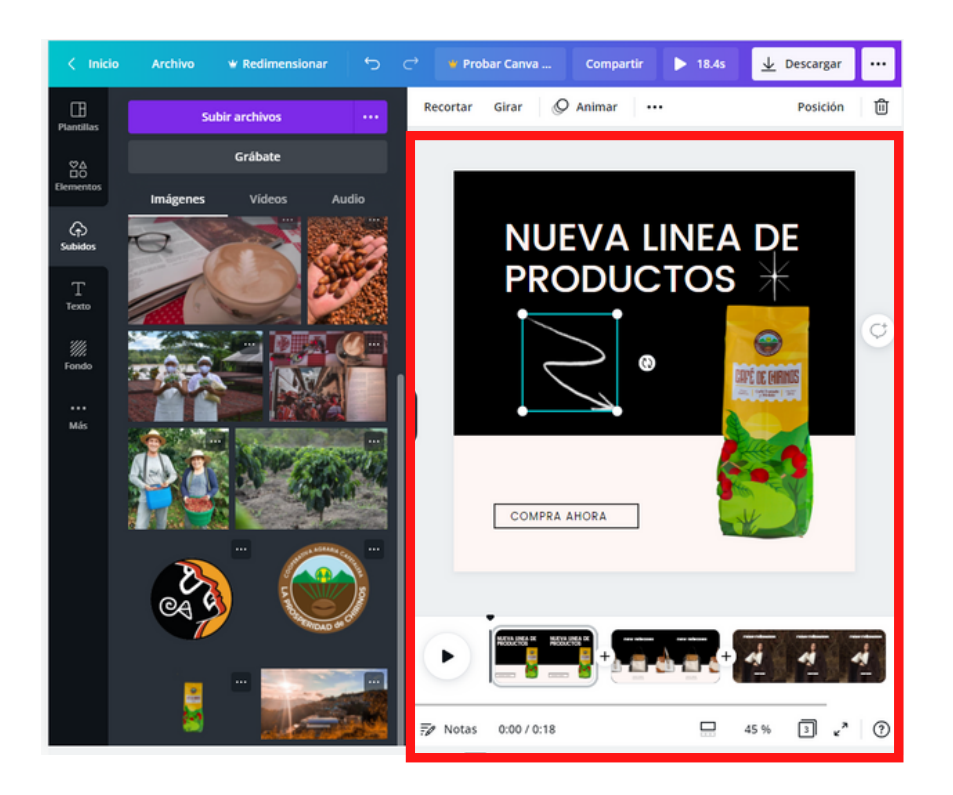

 Comenzamos a personalizar nuestra plantilla

### ¡Personalizamos con nuestros colores, logo y producto de la cooperativa!

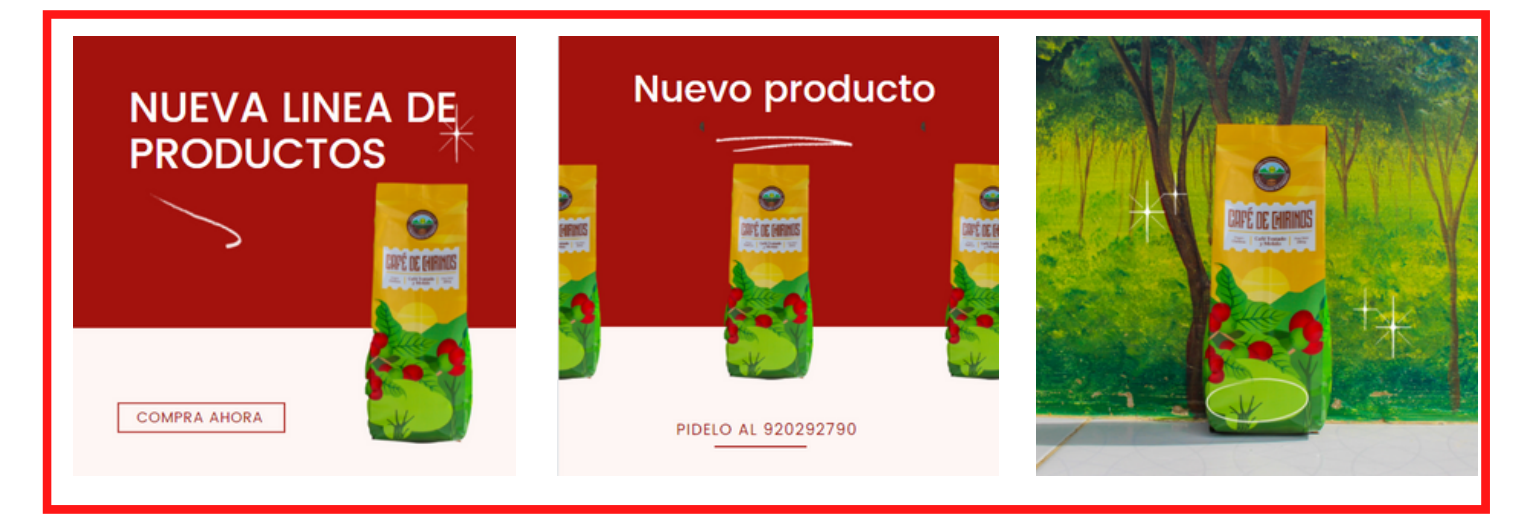

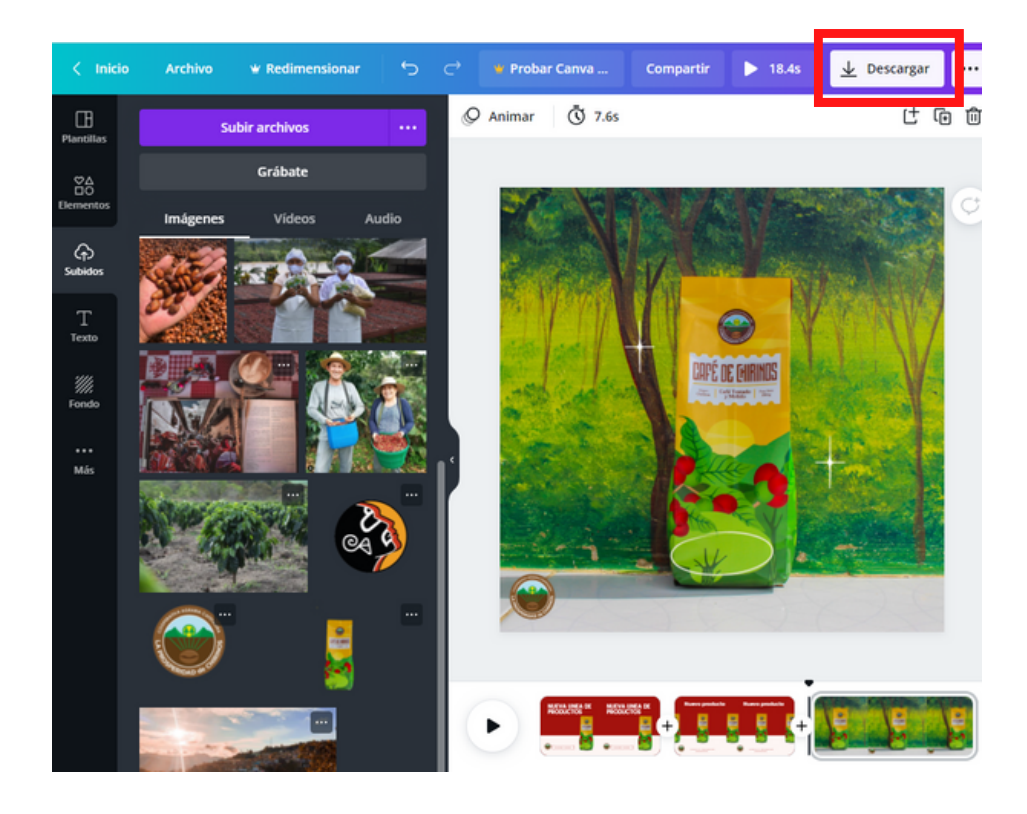

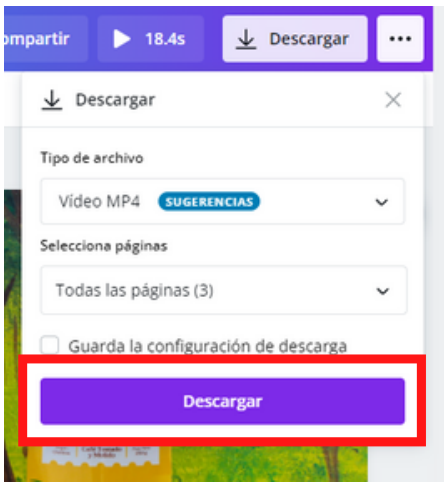

 Una vez personalizado vamos a descargar nuestro video

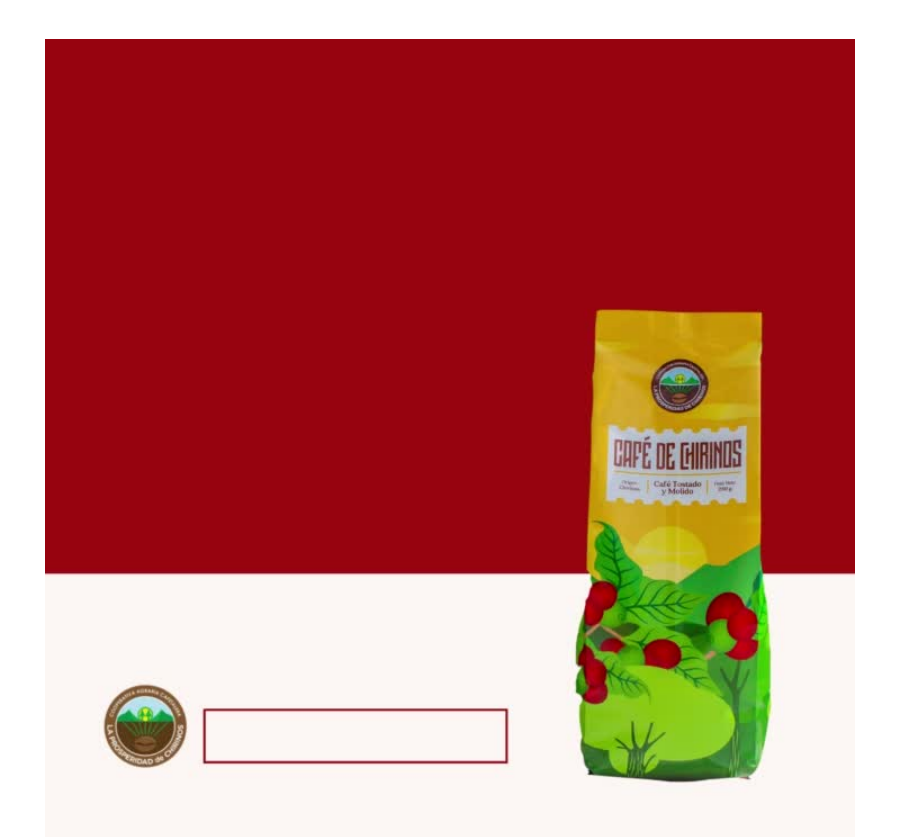

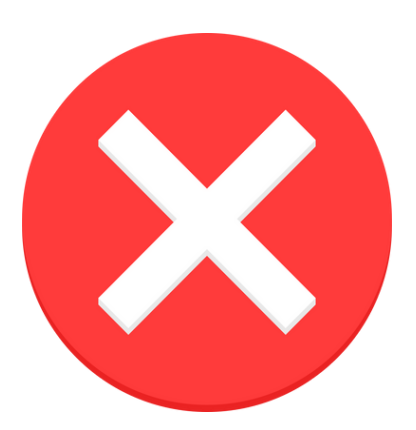

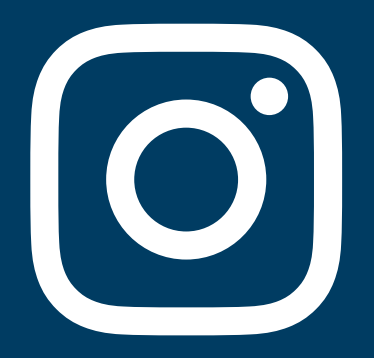

## **TEMA 4:**

# CAP CUT

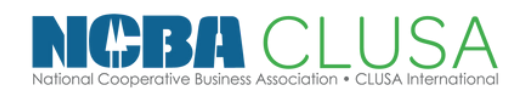

Escuela de CoopMarketing

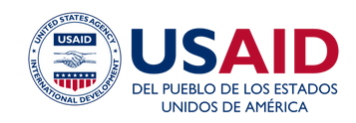

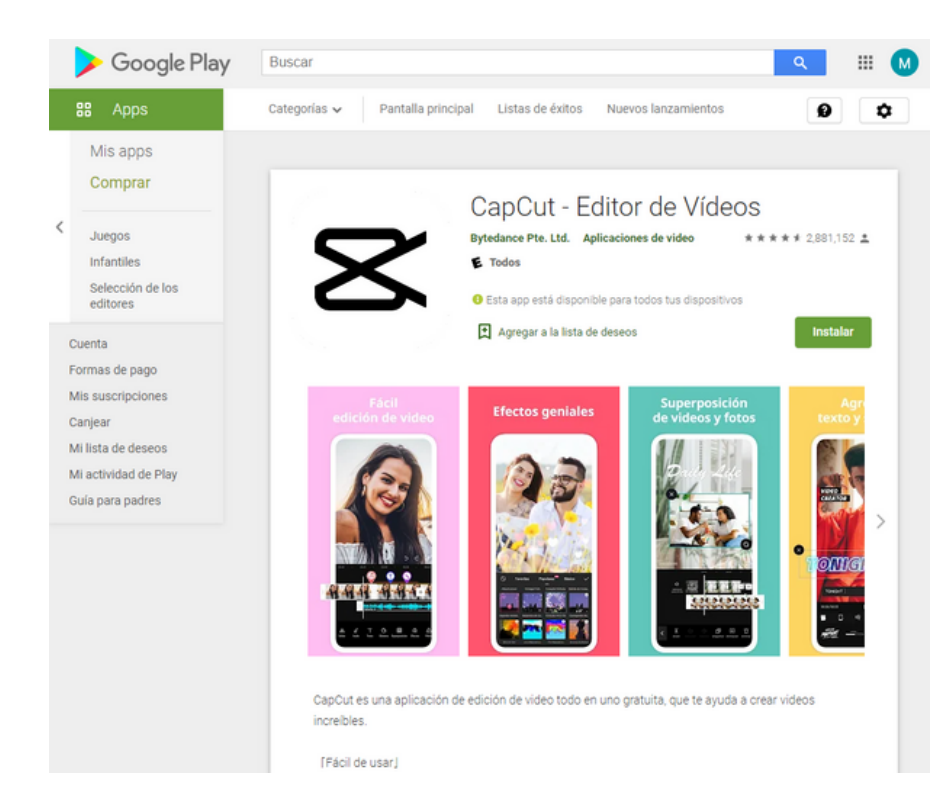

 Descargamos la aplicación de CapCut

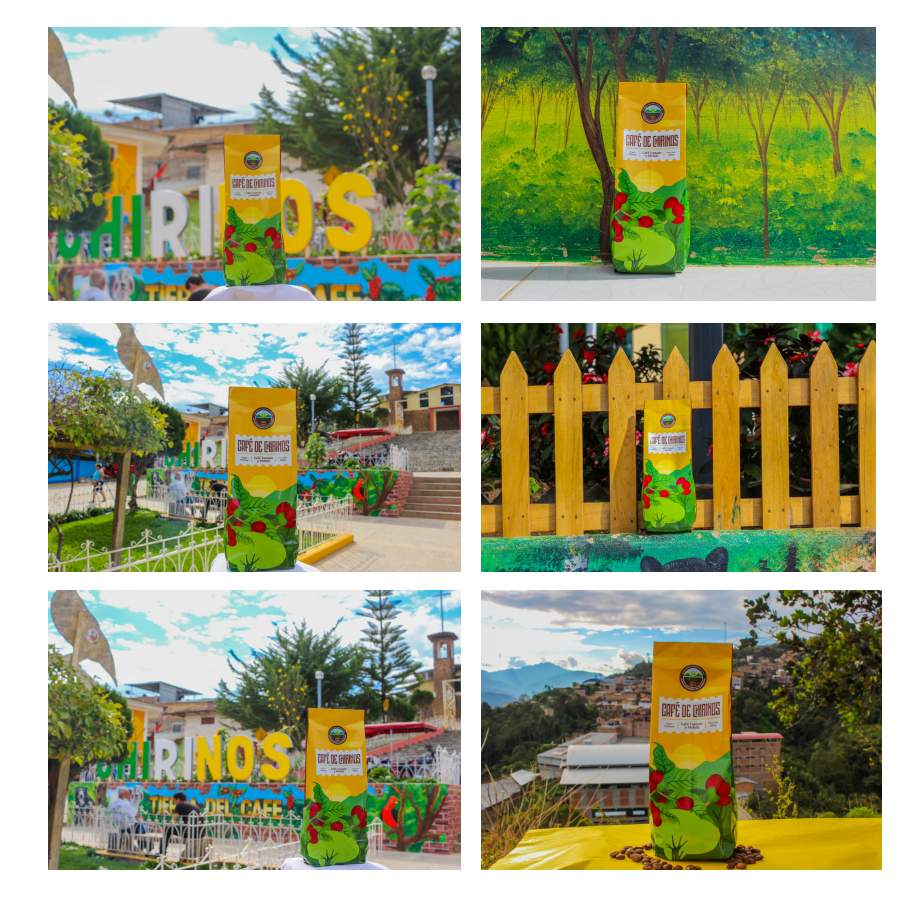

 Seleccionamos de 6 imagenes a más

| Nue | +<br>vo proyecto<br>ShortCut                                              |  |
|-----|---------------------------------------------------------------------------|--|
|     | 20211113-01<br>Ültima actualización: 2021.11.13 19:58<br>61.66MB<br>00:40 |  |
|     | 20211031-01<br>Última actualización: 2021.10.31 10:10<br>4.34MB<br>00:38  |  |
| ý   | 20211030-03<br>Última actualización: 2021.10.30 11:17<br>6.03MB<br>00:07  |  |
|     | 20211030-02<br>Última actualización: 2021.10.30 11:12<br>4.20MB<br>00:17  |  |

20211030-01

3.35MB

Última actualización: 2021.10.30 10:30

...

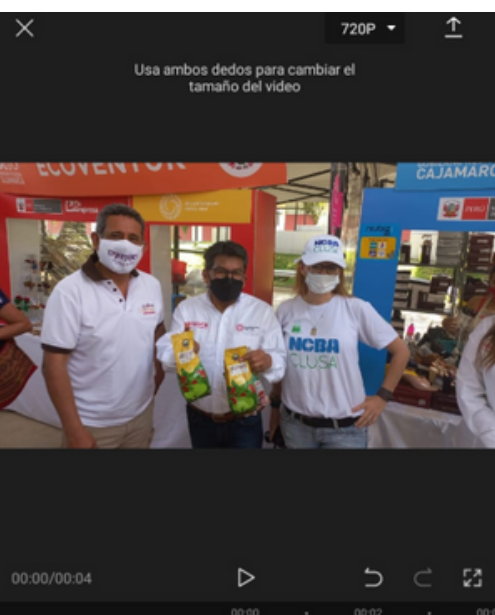

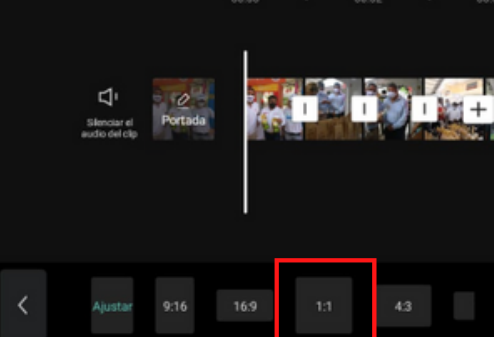

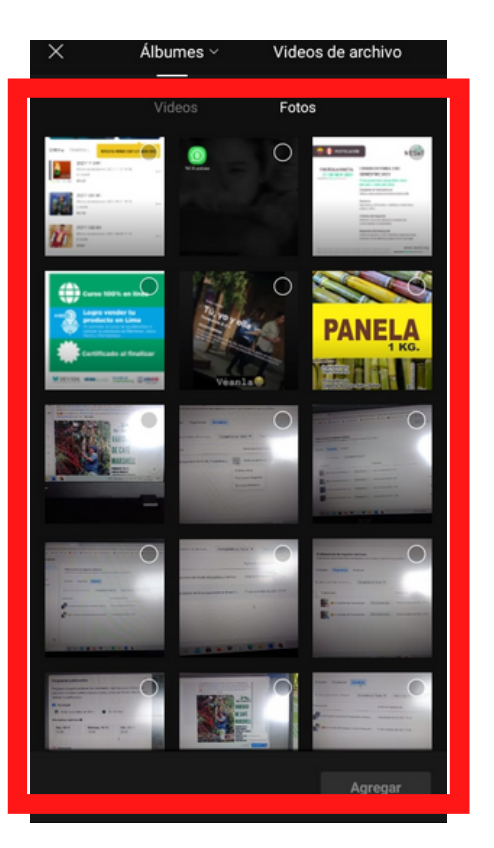

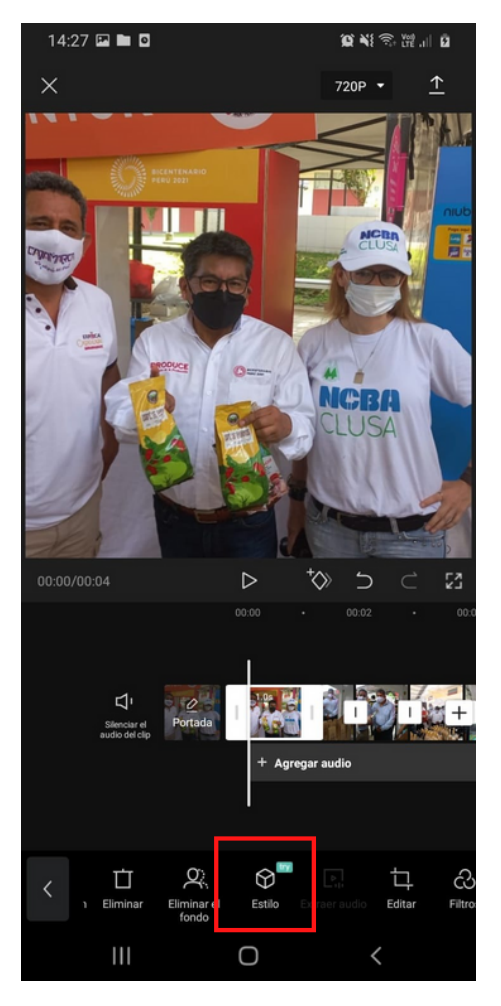

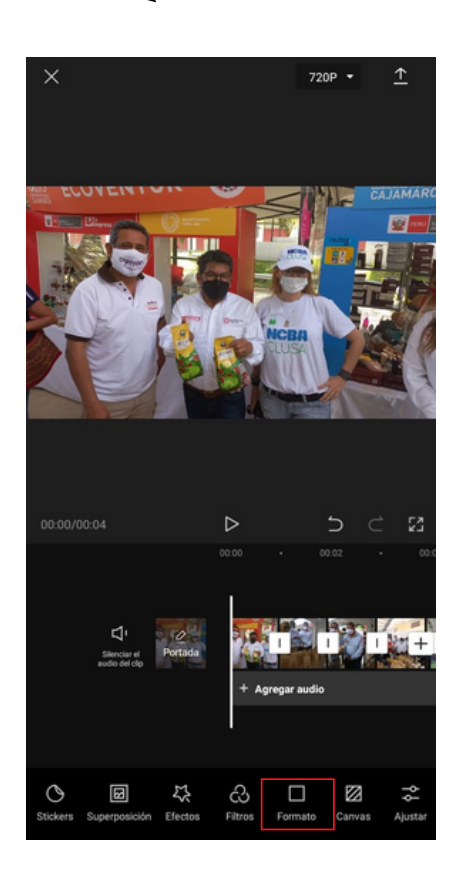

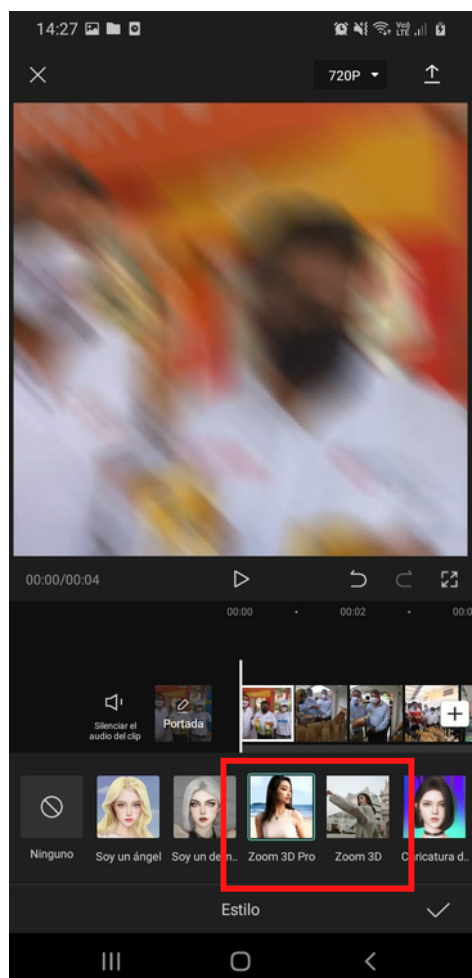

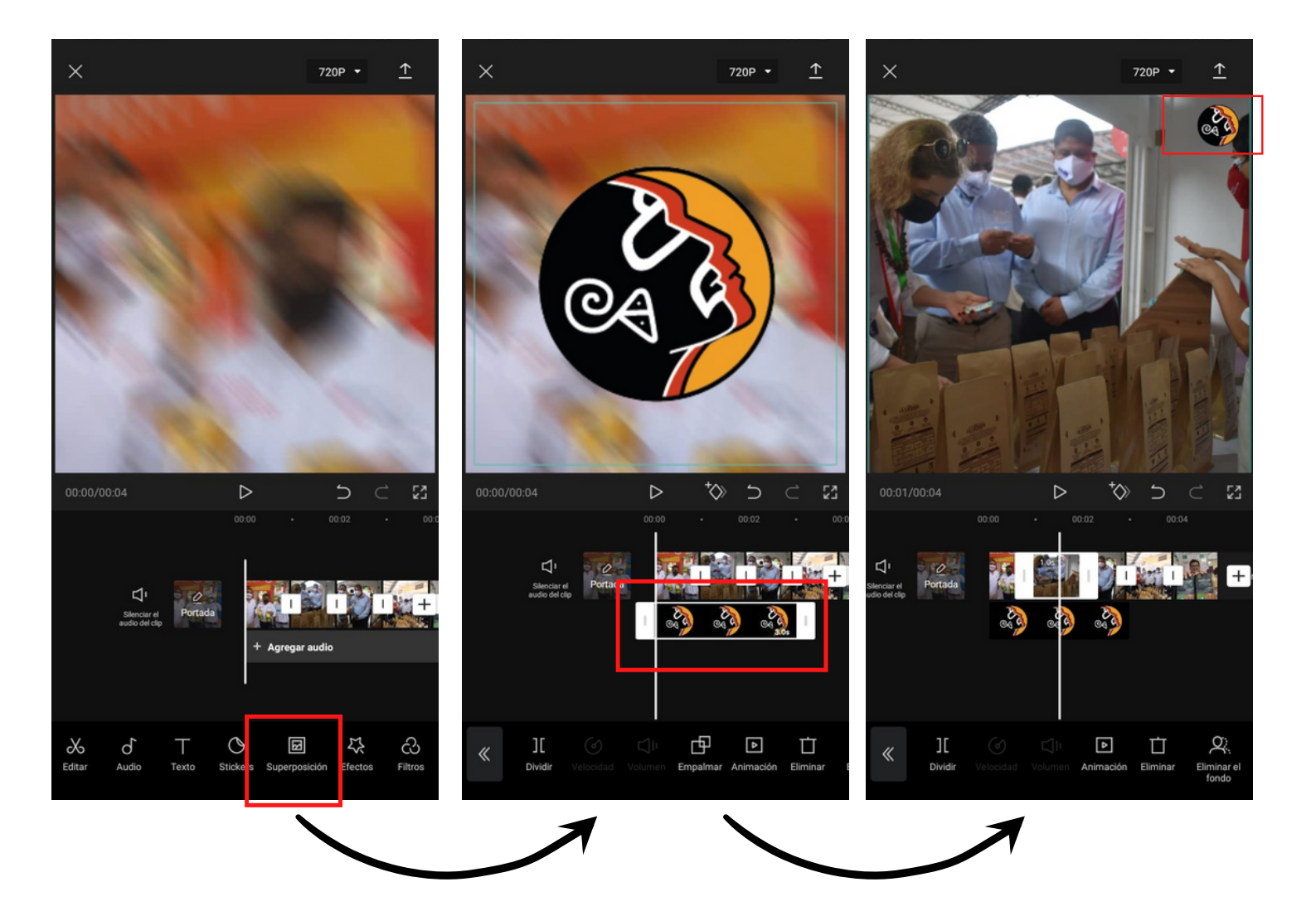

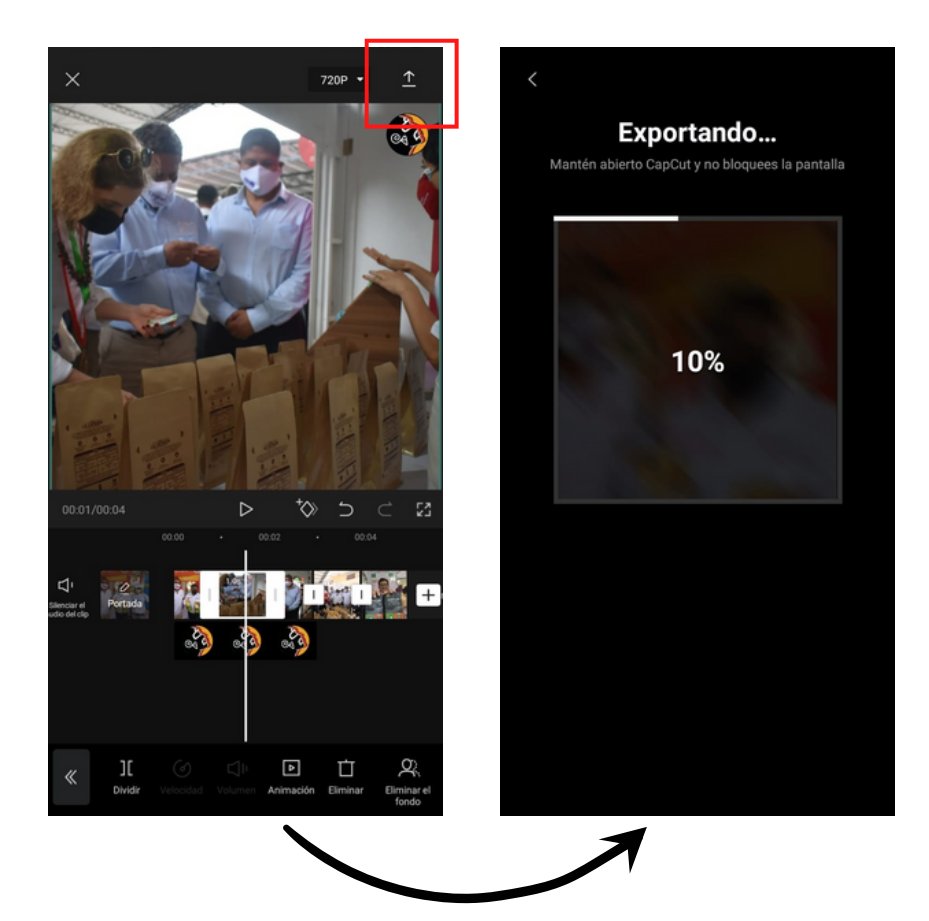

 Exportamos nuestro video y ya podemos publicarlo en nuestras redes sociales

## Escuela de CoopMarketing

SIGUE NUESTRAS REDES Y ENCUENTRA CURSOS, WEBINARS, MINI TUTORÍAS DE MARKETING DIGITAL PARA COOPERATIVAS

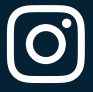

<u>@ncbaclusaperu</u>

eate New Account

Forgot Password? Back

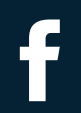

NCBA Clusa Perú

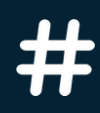

<u>Usa #ncbaclusa</u>